SD01989D/06/DE/04.19 71441842 2019-07-01 Gültig ab Version 01.01.zz (Gerätefirmware)

## Sonderdokumentation Proline Promass 500 PROFINET

Anwendungspaket Heartbeat Verification + Monitoring

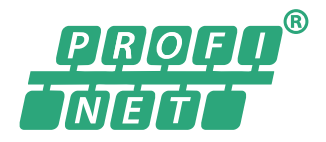

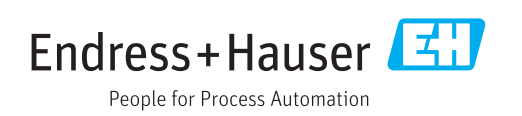

## Inhaltsverzeichnis

| 1                               | Bescheinigung                                                           | 4                |
|---------------------------------|-------------------------------------------------------------------------|------------------|
| 2                               | Hinweise zum Dokument                                                   | 5                |
| 2.1<br>2.2<br>2.3<br>2.4<br>2.5 | Dokumentfunktion                                                        | 5<br>5<br>6<br>6 |
| 3                               | Produktmerkmale und                                                     |                  |
|                                 | Verfügbarkeit                                                           | 7                |
| 3.1<br>3.2                      | Produktmerkmale                                                         | 7<br>7           |
| 4                               | Systemintegration                                                       | 9                |
| 4.1<br>4.2                      | Automatisierter Datenaustausch Datenaustausch durch den Anwender (Asset | 10               |
| 4.3                             | Management System)                                                      | 11<br>11         |
| 5                               | Heartbeat Verification                                                  | 18               |
| 5.1<br>5.2<br>5.3               | Leistungsmerkmale                                                       | 18<br>18<br>19   |
| 6                               | Heartbeat Monitoring                                                    | 42               |
| 6.1<br>6.2                      | Inbetriebnahme                                                          | 42<br>45         |

Bescheinigung

1

## BESCHEINIGUNG

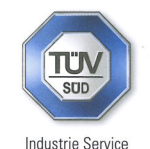

Die Zertifizierungsstelle der TÜV SÜD Industrie Service GmbH Geschäftsfeld Energie und Systeme

bescheinigt, dass die Produktlinien

#### Proline Promass 300, Proline Cubemass 300 Proline Promass 500, Proline Cubemass 500 mit Heartbeat Technology<sup>™</sup>

des Herstellers

#### Endress + Hauser Flowtec AG Kägenstraße 7 4153 Reinach BL Schweiz

folgende Anforderungen erfüllt:

Heartbeat Technology<sup>™</sup> ist eine im Messgerät integrierte Prüfmethode für die Diagnose und Verifikation von Durchflussmessgeräten in der Anwendung über die Gebrauchsdauer (useful lifetime) des Messgerätes. Die Prüfung basiert auf messgeräteinternen, ab Werk rückführbaren Referenzen, die im Gerät redundant ausgeführt sind. Heartbeat Technology<sup>™</sup> umfasst Heartbeat Diagnostics und Heartbeat Verification.

#### Prüfgrundlagen:

DIN EN IEC 61508-2:2011-02, Anhang C DIN EN IEC 61508-3:2011-02, Kapitel 6 DIN EN ISO 9001:2008, Kapitel 7.6 a), Lenkung von Überwachungs- und Messmitteln

#### Prüfergebnisse:

Heartbeat Verification bestätigt auf Anforderung die Gerätefunktion von Proline Promass 300 / Proline Promass 500 / Proline Cubemass 300 / Proline Cubemass 500 innerhalb der spezifizierten Messtoleranz mit einer Testabdeckung (total test coverage "TTC") von TTC > 95 %.

Die Heartbeat Technology™ erfüllt die Anforderung an die rückführbare Verifikation gemäß DIN EN ISO 9001:2008 - Kapitel 7.6 a) "Lenkung von Überwachungs- und Messmitteln". Gemäß Norm obliegt dem Anwender die anforderungsgerechte Festlegung des Verifikationsintervalls.

Dieser Bescheinigung liegt der Bericht Nr.: TR.2065342.014.17, Rev. 2, vom 10.12.2018 zugrunde.

München, den 10.12.2018

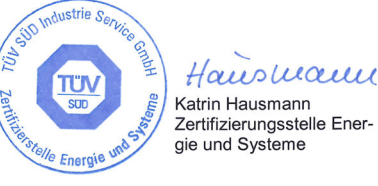

TÜV®

TÜV SÜD Industrie Service GmbH · Zertifizierungsstelle Energie und Systeme · Westendstraße 199 · 80686 München · Deutschland

#### 😭 Anforderungen gemäß DIN EN ISO 9001

Die Heartbeat Technology™ erfüllt auch die Anforderungen an die rückführbare Verifikation gemäß DIN EN ISO 9001: 2015 - Kapitel 7.6 a) "Lenkung von Überwachungsund Messmitteln". Gemäß Norm obliegt dem Anwender die anforderungsgerechte Festlegung des Verifikationsintervalls.

## 2 Hinweise zum Dokument

## 2.1 Dokumentfunktion

Diese Anleitung ist eine Sonderdokumentation und ersetzt nicht die zum Lieferumfang gehörende Betriebsanleitung. Sie ist Teil der Betriebsanleitung und dient als Nachschlagewerk für die Nutzung der im Messgerät integrierten Heartbeat Technology.

## 2.2 Inhalt und Umfang

Diese Dokumentation beinhaltet die Beschreibungen der zusätzlichen Parameter und technischen Daten des Anwendungspakets und detaillierte Erläuterungen zu:

- Anwendungsspezifischen Parametern
- Erweiterten technischen Spezifikationen

## 2.3 Symbole

## 2.3.1 Warnhinweissymbole

#### **GEFAHR**

Dieser Hinweis macht auf eine gefährliche Situation aufmerksam, die, wenn sie nicht vermieden wird, zu Tod oder schwerer Körperverletzung führen wird.

#### **WARNUNG**

Dieser Hinweis macht auf eine gefährliche Situation aufmerksam, die, wenn sie nicht vermieden wird, zu Tod oder schwerer Körperverletzung führen kann.

#### A VORSICHT

Dieser Hinweis macht auf eine gefährliche Situation aufmerksam, die, wenn sie nicht vermieden wird, zu leichter oder mittelschwerer Körperverletzung führen kann.

#### HINWEIS

Dieser Hinweis enthält Informationen zu Vorgehensweisen und weiterführenden Sachverhalten, die keine Körperverletzung nach sich ziehen.

## 2.3.2 Symbole für Informationstypen

| Symbol    | Bedeutung                                              |  |  |
|-----------|--------------------------------------------------------|--|--|
| i         | <b>Tipp</b><br>Kennzeichnet zusätzliche Informationen. |  |  |
| Ĩ         | Verweis auf Dokumentation                              |  |  |
|           | Verweis auf Seite                                      |  |  |
|           | Verweis auf Abbildung                                  |  |  |
|           | Zu beachtender Hinweis oder einzelner Handlungsschritt |  |  |
| 1., 2., 3 | Handlungsschritte                                      |  |  |
| L         | Ergebnis eines Handlungsschritts                       |  |  |
|           | Bedienung via Vor-Ort-Anzeige                          |  |  |

| Symbol | Bedeutung                    |
|--------|------------------------------|
|        | Bedienung via Bedientool     |
|        | Schreibgeschützter Parameter |

## 2.3.3 Symbole in Grafiken

| Symbol         | Bedeutung        |
|----------------|------------------|
| 1, 2, 3        | Positionsnummern |
| A, B, C,       | Ansichten        |
| A-A, B-B, C-C, | Schnitte         |

## 2.4 Dokumentation

Eine Übersicht zum Umfang der zugehörigen Technischen Dokumentation bieten:

- *W@M Device Viewer* (www.endress.com/deviceviewer): Seriennummer vom Typenschild eingeben
  - *Endress+Hauser Operations App*: Seriennummer vom Typenschild eingeben oder 2D-Matrixcode (QR-Code) auf dem Typenschild einscannen
- P Diese Sonderdokumentation ist verfügbar:
  - Auf der mitgelieferten CD-ROM zum Gerät (je nach bestellter Geräteausführung)
  - Im Download-Bereich der Endress+Hauser Internetseite: www.endress.com → Downloads

Diese Dokumentation ist Bestandteil folgender Betriebsanleitungen:

| Messgerät              | Dokumentationscode |
|------------------------|--------------------|
| Promass A 500 (8A5B**) | BA01758D           |
| Promass A 500 (8A5C**) | BA01886D           |
| Promass E 500          | BA01760D           |
| Promass F 500          | BA01761D           |
| Promass H 500          | BA01762D           |
| Promass I 500          | BA01763D           |
| Promass O 500          | BA01764D           |
| Promass P 500          | BA01765D           |
| Promass Q 500          | BA01766D           |
| Promass S 500          | BA01767D           |
| Promass X 500          | BA01768D           |

## 2.5 Eingetragene Marken

#### **PROFINET**®

Eingetragene Marke der PROFIBUS Nutzerorganisation e.V., Karlsruhe, Deutschland

## 3 Produktmerkmale und Verfügbarkeit

## 3.1 Produktmerkmale

Heartbeat Technology bietet Diagnosefunktionalität durch kontinuierliche Selbstüberwachung, die Ausgabe zusätzlicher Messgrößen an ein externes Condition Monitoring System sowie die In-situ-Verifikation von Durchflussmessgeräten in der Anwendung.

Der durch diese Diagnose- und Verifikationstests erreichte Testumfang wird durch den Begriff **Testabdeckung** (englisch: Total Test Coverage, kurz: TTC) ausgedrückt. Die TTC wird durch folgende Formel für zufällige Fehler berechnet (Berechnung basiert auf FMEDA gemäß IEC 61508):

 $TTC = (\lambda_{TOT} - \lambda_{du}) \ / \ \lambda_{TOT}$ 

- $\lambda_{TOT}$ : Rate aller theoretisch möglichen Fehler
- $\lambda_{du}$ : Rate der unerkannten gefährlichen Fehler

Ausschließlich die unerkannten gefährlichen Fehler werden von der Gerätediagnose nicht erfasst. Wenn diese Fehler eintreten, können sie den ausgegebenen Messwert verfälschen oder die Messwertausgabe unterbrechen.

Heartbeat Technology überprüft die Gerätefunktion innerhalb der spezifizierten Messtoleranz mit einer definierten TTC.

Die TTC beträgt mindestens 95 %.

Der aktuelle Wert für die TTC ist von der Einstellung und Integration des Messgeräts abhängig. Die oben angegebenen Werte wurden unter folgenden Rahmenbedingungen ermittelt:

- Integration des Messgeräts für Messwertausgabe via 4 ... 20 mA HART-Ausgang
- Simulationsbetrieb nicht aktiv
- Fehlerverhalten Stromausgang auf Minimaler Alarm oder Maximaler Alarm parametriert und Auswertegerät erkennt beide Alarme
- Einstellungen für das Diagnoseverhalten entsprechend Werkseinstellungen

## 3.2 Verfügbarkeit

Das Anwendungspaket kann zusammen mit dem Gerät bestellt oder nachträglich mit einem Freischaltcode aktiviert werden. Ausführliche Angaben zum betreffenden Bestellcode sind über die Webseite www.endress.com oder bei Ihrer Endress+Hauser Vertriebszentrale erhältlich.

## 3.2.1 Bestellmerkmal

Bei direkter Bestellung mit dem Gerät oder nachträglicher Bestellung als Umbausatz: Bestellmerkmal "Anwendungspaket", Option EB "Heartbeat Verification + Monitoring"

Die Verfügbarkeit des Anwendungspakets kann wie folgt überprüft werden:

- Bestellcode (Order code) mit Aufschlüsselung der Gerätemerkmale auf dem Lieferschein
- Den Device Viewer über die Webseite www.endress.com/deviceviewer aufrufen: Die Seriennummer vom Typenschild eingeben und prüfen, ob das Bestellmerkmal angezeigt wird
- Im Bedienmenü Experte → System → Administration : Der Parameter Software-Optionsübersicht zeigt an, ob das Anwendungspaket aktiviert ist

## 3.2.2 Freischaltung

Bei nachträglicher Bestellung wird ein Umbausatz mitgeliefert. Dieser beinhaltet unter anderem ein Anhängeschild mit Gerätedaten und Freischaltcode.

Detaillierte Informationen zu "Anwendungspakete via Software Lizenz Code freischalten": Einbauanleitung EA01164D

## 3.2.3 Zugriff

Heartbeat Technology ist mit allen Systemintegrationsoptionen nutzbar. Für den Zugriff auf die im Gerät gespeicherten Daten sind Schnittstellen mit digitaler Kommunikation erforderlich. Die Geschwindigkeit der Datenübertragung wird von der Art der Kommunikationsschnittstelle bestimmt.

## 4 Systemintegration

Die Features von **Heartbeat Technology** sind über das lokale Anzeigemodul und die digitalen Schnittstellen verfügbar. Die Features können sowohl über ein Asset Management System wie auch über die Automatisierungsinfrastruktur (z. B. SPS) genutzt werden.

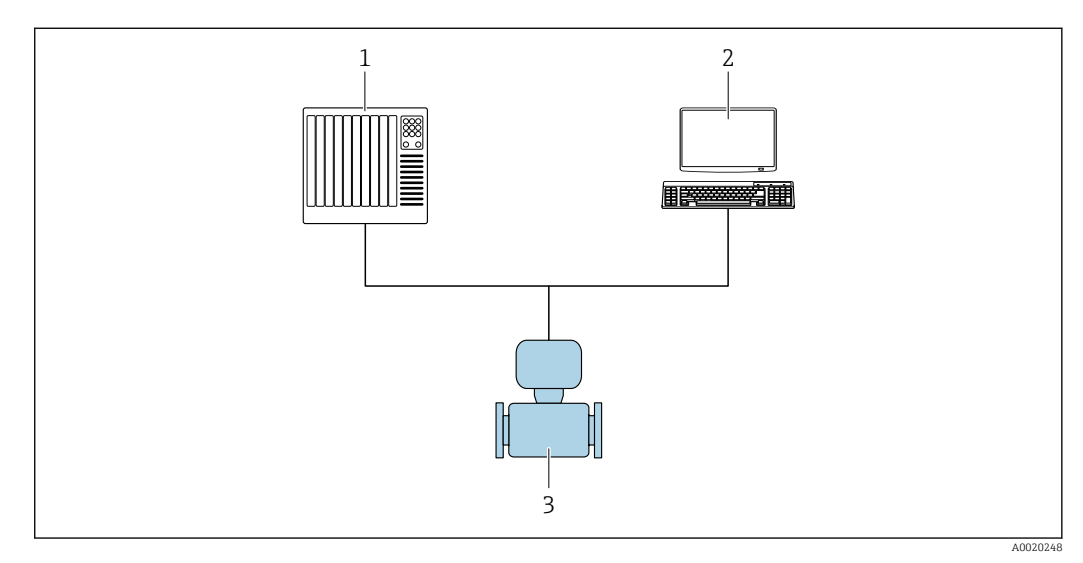

1 SPS/PLC

2 Asset Management System

3 Messgerät

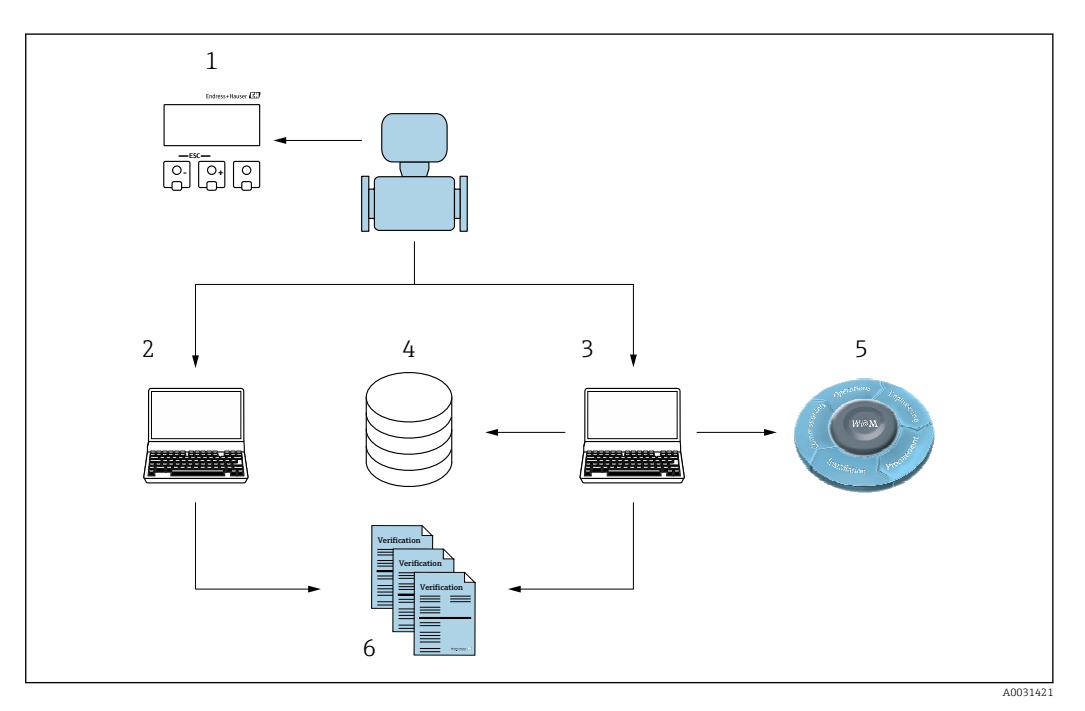

- 1 Vor-Ort-Anzeige
- 2 Webbrowser
- 3 FieldCare
- 4 Datenarchiv im Gerät
- 5 W@M Portal
- 6 Verifikationsbericht

Die Heartbeat Verification über eine der folgenden Schnittstellen ausführen:

- Systemintegrationsschnittstelle eines übergeordneten Systems
- Vor-Ort-Anzeige
- WLAN-Schnittstelle
- Serviceschnittstelle (englisch: Common Data Interface, kurz: CDI)

Der externe Zugriff auf das Gerät zum Start einer Verifikation und zur Signalisierung des Ergebnisses (Bestanden oder Nicht bestanden) muss mittels Systemintegrationsschnittstelle von einem übergeordneten System erfolgen. Der Start über ein externes Statussignal und die Signalisierung der Ergebnisse via Statusausgang an ein übergeordnetes System sind nicht möglich.

Die Detailergebnisse der Verifikation (8 Datensätze) werden im Gerät gespeichert und in Form eines Verifikationsberichts bereitgestellt.

Mit Hilfe der Geräte DTM und des im Messgerät integrierten Webservers oder der Endress+Hauser Plant Asset Management Software FieldCare können Verifikationsberichte erstellt werden.

Mit der Flow Verification DTM bietet FieldCare zusätzlich die Möglichkeit eines Datenmanagements und die Archivierung der Verifikationsergebnisse zur Erstellung einer rückverfolgbaren Dokumentation.

Die Flow Verification DTM erlaubt zudem ein Trending – also die Beobachtung, den Vergleich und die Verfolgung der Verifikationsergebnisse aller am Gerät durchgeführten Verifikationen. Dies kann zur Beurteilung genutzt werden, zum Beispiel um Rekalibrationsintervalle ausweiten zu können.

Der Datenaustausch kann automatisiert oder durch einen Anwender erfolgen.

## 4.1 Automatisierter Datenaustausch

- Geräteprüfung mittels Selbstüberwachung
- Verifikation starten und Status Verifikation

Die im Messgerät integrierte Verifikation kann über ein Steuerungssystem ausgelöst und die Ergebnisse überprüft werden.

Weitere Angaben zu "Systemintegration": Betriebsanleitung  $\rightarrow \cong 6$  (Dokumentationscode)

Dazu ist es notwendig, folgenden Ablauf zu implementieren:

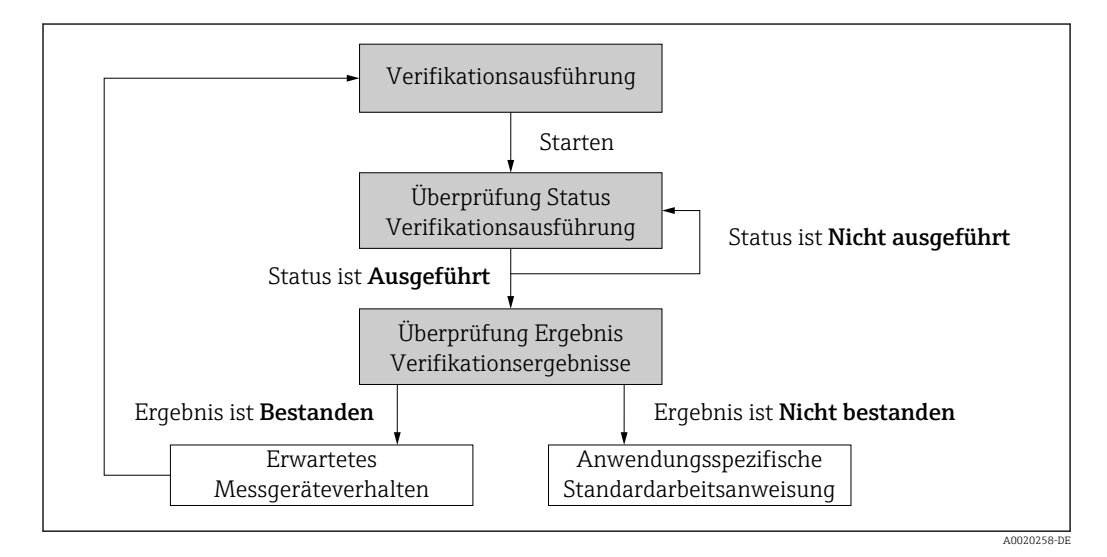

Ergebnis der Verifikation: Das Gesamtergebnis der Verifikation wird im Parameter **Gesamtergebnis** signalisiert. In Abhängigkeit des Ergebnisses sind unterschiedliche,

anwendungsspezifische Maßnahmen durch Systemroutinen erforderlich, z. B. die Auslösung einer Wartungsanforderung für den Fall, dass das Ergebnis **Nicht bestanden** ist.

# 4.2 Datenaustausch durch den Anwender (Asset Management System)

#### Heartbeat Monitoring

Konfiguration des Monitorings: Festlegen, welche Diagnoseparameter kontinuierlich über die Systemintegrationsschnittstelle ausgegeben werden.

#### **Heartbeat Verification**

- Start der Verifikation
- Auslesen, Archivieren und Dokumentieren der Verifikationsergebnisse inklusive Detailresultate

## 4.3 Datenmanagement

Die Ergebnisse einer **Heartbeat Verification** werden als nicht flüchtiger Parametersatz im Messgerätespeicher abgelegt:

- Verfügbarkeit von 8 Speicherplätzen für Parameterdatensätze
- Überschreibung der alten Daten durch neue Verifikationsresultate im FIFO <sup>1)</sup>-Verfahren

Eine Dokumentation der Ergebnisse in Form eines Verifikationsberichts ist mit Hilfe des im Messgerät integrierten Webservers oder der Endress+Hauser Asset Management Software FieldCare möglich.

Zusätzlich bietet FieldCare mit der Flow Verification DTM weitere Möglichkeiten:

- Archivierung der Verifikationsresultate
- Datenexport aus diesen Archiven
- Trending der Verifikationsergebnisse (Linienschreiber-Funktion)

#### 4.3.1 Datenmanagement via Webbrowser

Aufgrund des integrierten Webservers kann das Gerät über einen Webbrowser bedient und konfiguriert werden. Darüberhinaus ist es möglich die Resultate der Verifikation abzufragen und ein Verifikationsbericht zu erstellen.

#### Verifikationsbericht drucken

Erstellt wird ein Verifikationsbericht im PDF-Format.

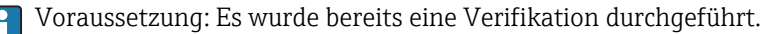

Bedienoberfläche im Webbrowser nach dem Login:

<sup>1)</sup> First In – First Out (englisch für der Reihe nach)

| Device name:                     | Output current 1:                  | Corrected volum    | Endress+Hauser 🖾     |
|----------------------------------|------------------------------------|--------------------|----------------------|
| Device tag:                      | mass now.                          | Density:           |                      |
| Status signal: Vevi              | ce ok Volume flow:                 | Reference density: |                      |
| Measured values Menu Instru      | ment health status Data management | Network Logging    | Logout (Maintenance) |
| Plant Operator                   |                                    |                    | ^                    |
| Select result data set<br>Upload | No result data set                 |                    |                      |
|                                  |                                    |                    |                      |

- **1.** Die Navigationstasten **Datenmanagement**  $\rightarrow$  **Dokumente**  $\rightarrow$  **Verifikationsbericht** anklicken.
  - 🛏 Der Eingabebereich für den Download von Verifikationsberichten wird angezeigt.
- 2. In den Feldern **Anlagenbetreiber** und **Ort** die benötigten Informationen eingeben.
  - 🕒 Die hier eingegebenen Informationen erscheinen auf dem Verifikationsbericht.
- 3. Ergebnisdatensatz wählen.
  - Ein Ergebnisdatensatz ist als Zeitstempel im Dropdown-Listenfeld dargestellt.
     Wurde keine Verifikation durchgeführt, erscheint hier die Meldung: "No result data set".

4. Hochladen anklicken.

└ Der Webserver generiert einen Verifikationsbericht im PDF-Format.

### 4.3.2 Datenmanagement via Flow Verification DTM

Für die **Heartbeat Verification** steht eine spezielle DTM zur Verfügung (Flow Verification DTM). Die Flow Verification DTM bietet erweiterte Möglichkeiten zur Verwaltung und Darstellung der Ergebnisse.

#### Grundfunktionen

Folgende Grundfunktionen stehen zur Verfügung:

| <b>1</b> | Datensätze vom Gerät lesen                                                                                                  |
|----------|----------------------------------------------------------------------------------------------------|
| D        | Erzeugen eines neues Archivs                                                                                                |
| <b>ĕ</b> | Öffnen von gespeicherten Archivdateien                                                                                      |
|          | Speichern der Datensätze in eine bestehende Archivdatei oder initiales Speichern der<br>Datensätze in eine neue Archivdatei |
| <b>3</b> | Speichern der Datensätze unter einem neuen Dateinamen; dabei wird ein neues Archiv<br>erstellt                              |
| 4        | Erstellung eines Verifikationsberichts im PDF-Format                                                                        |

#### Kopfzeile

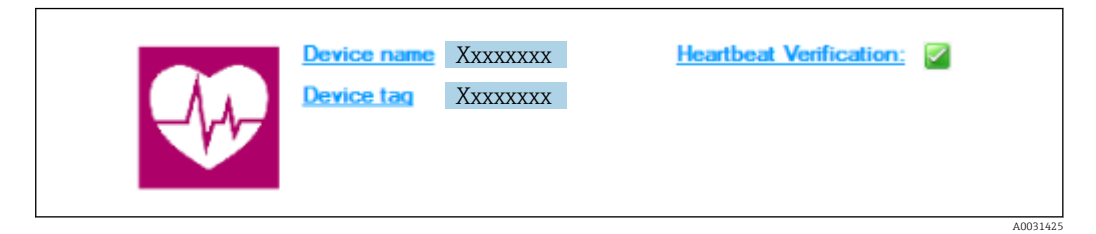

- Oberer Darstellungsbereich der DTM
- Beinhaltet die Angaben:
  - Messgerät
- Messstellenbezeichnung
- Anzeige, ob Verification aktiv ist: I

#### Daten auslesen

Auslesen der Daten vom Messgerät in der Asset Management Software starten.

| Device tag                                                                                                    |                                         |                             |                    |            |            | L S i J               |
|----------------------------------------------------------------------------------------------------|-----------------------------------------|-----------------------------|--------------------|------------|------------|-----------------------|
|                                                                                                    |                                         |                             |                    |            |            | Endress+Hauser        |
| 3 🖬 🔲 🗅 📽 📕 👪 👪 🗙 📴 🔍                                                                                                    | 😂   全   🌏                               |                             |                    |            |            |                       |
|                                                                                                    | Result Datagraphic Description Settings |                             |                    |            |            |                       |
|                                                                                                    | Verification result 79AFF               | 16000 - Promass 0006 Passed |                    |            |            |                       |
|                                                                                                    | Status Test ite                         | m Ur                        | nit Measured Value | Min. Value | Max. Value | External verification |
| Given the second second s | + Referen                               | nce conditions              |                    |            |            |                       |
| 0001 Passed                                                                                                    | Sensor                                  |                             |                    |            |            |                       |
| 0002 Passed                                                                                                    | HBSI                                    | destantis and is (ICEM)     |                    |            |            |                       |
| 0003 Not read                                                                                                    | + Sensor                                | electronic module (ISEM)    |                    |            |            |                       |
| 0004 Not read                                                                                                    |                                         | tule                        |                    |            |            |                       |
| UUU5 Not read                                                                                                    |                                         |                             |                    |            |            |                       |
|                                                                                                    |                                         |                             |                    |            |            |                       |
|                                                                                                    |                                         |                             |                    |            |            |                       |
|                                                                                                    |                                         |                             |                    |            |            |                       |

- 🖻 1 🛛 Beispielgrafik
- Einzelnen Datensatz anklicken.
  - └→ Selektierte, im Messgerät gespeicherte Datensätze werden in die Asset Management Software übertragen und visualisiert.

#### Verifikationsresultate

Im Datenbereich werden die Details zu den Verifikationsresultaten angezeigt.

Der Datenbereich gliedert sich in 3 Register:

- Ergebnis (Result) Status, Testgruppe und Detailergebnis inklusive Grenzwerte
- Datengrafik (Datagraphic) Visualisierung der Ergebnisse als Trend-Darstellung
- Beschreibung (Description) Ergänzung von zusätzlichen Beschreibungen und Informationen durch den Anwender

#### In eine Archivdatei abspeichern

Daten nach dem Auslesen in ein Archiv speichern.

|                                                                             |                                                                                                    | Endress+Hauser |
|-----------------------------------------------------------------------------|----------------------------------------------------------------------------------------------------|----------------|
| HEDIDERRRY'S COLL                                                           | Path: C:\ProgramData\Endress+Hauser\DTM\Flow Verification DTM\Verifications_2016-06-29_15-05-24_EHV                                                                                                    |                |
| <ul> <li>♥ (a) (a) (b) (b) (c) (c) (c) (c) (c) (c) (c) (c) (c) (c</li></ul> | Image: Second Second | te Save Cancel |
| Connected                                                                   | Planning Engineer                                                                                                    |                |
| TTM messages                                                                |                                                                                                    | ų ×            |

#### 🖻 2 🛛 Beispielgrafik

- ▶ Die Icons 📙 oder 🔛 anklicken.
  - └ Es wird eine Datei vom Typ ".EHV" generiert.

Diese Datei dient der Archivierung der Daten. Sie kann von jedem Asset Management System mit installierter Flow Verification DTM gelesen und interpretiert werden und eignet sich damit auch zur Analyse durch Dritte (z.B. Endress+Hauser Service-Organisation).

#### Archivdatei öffnen

Bereits verfügbare Archivdateien öffnen.

- ▶ Das Icon 🖨 anklicken.
  - └ Die Archivdaten werden in die Flow Verification DTM geladen.

#### Visualisierung und Trending konfigurieren

Im Register Grafik des Datenbereichs kann eine Visualisierung der Verifikationsdaten erfolgen. Die im Archiv gespeicherten Daten werden als Darstellung über Zeit visualisiert. Dafür kann eine beliebige Auswahl aller zur Verfügung stehenden Daten getroffen werden.

#### Messgrößen auswählen

|                                                                                                    |                                                                                                    | Linuress+Hauser |
|----------------------------------------------------------------------------------------------------|----------------------------------------------------------------------------------------------------|-----------------|
| Verification1_2015/05-29_15-35-24     (a)      Verification1_2015/05-29_15-35-24     (b)      Verification 2010 - Promass     Promass 300     Celefication data | Image: Section Framework (Section Framework)           Result Dataprofile Decorpoint [Settings]           Texplate settings "New template"           Section Frameworks                                                                                                    |                 |
| COOT Passed<br>COOT Found<br>COOT Hot read<br>COOT Hot read<br>COOT Hot read<br>COOT Hot read<br>COOT Hot read<br>COOT Passed                                   | Available     >     Editection parameters       Hear for workfactor value     >>>       Danging verification value     >>>       Process temperature verification value     >>>       Dictoric temperature     <       Output 2 actual value 2     <       Output 3 actual value 2     < |                 |
|                                                                                                    | Parameter linits     Show lower range     Show lower range     Developer range     Lodaes     Lodaes                                                                                                    | template Cancel |
| C Archive file C Verification                                                                                                    | Save your changes by clicking 'Update template' or by creating a new template.                                                                                                    |                 |
| Connected                                                                                                    | 29 Planning Engineer                                                                                                    |                 |

- Beispielgrafik
- Messgrößen anhand der angezeigten Liste auswählen.

#### Graph visualisieren

| Device Lag                                                                                                    |                   |                                                                           | Endress+Hauser          |
|----------------------------------------------------------------------------------------------------|-------------------|---------------------------------------------------------------------------|-------------------------|
| Venication 2016 05:20,15:3:24     Venication 2016 05:20,15:3:24     Venication 2016 05:20,15:3:24     Venication 2016     Venication 2016 | <u> </u>          | Perseting bits                                                            |                         |
|                                                                                                    |                   |                                                                           | Update template Cancel  |
| CT Archive file CT Verification                                                                                                    |                   | loave your changes by crowing lopulate template or by creating a new temp | Jane.                   |
| Connected                                                                                                    | 89                | Planning Engineer                                                         |                         |
| DTM messages Tag Error/User message                                                                                                    |                   |                                                                           | Timestamp A             |
| Flow Verification DTM CDI CDI error received when commu                                                                                                    | nicating with the | devicel                                                                   | 2016-06-29 15:35:26.488 |

#### 🖻 4 🛛 Beispielgrafik

► Eigenschaften für die Visualisierung des Graphen zuordnen.

|                                                                                                    |                                                                           | Endress + Hauser                                                                                                    |
|----------------------------------------------------------------------------------------------------|---------------------------------------------------------------------------|----------------------------------------------------------------------------------------------------|
| Image: Construction     2015-05-23_15-55-24       Vestication     2015-05-23_15-55-24       Power     Power       Power     Power       Power | Inferent template                                                         | Settings       Y axis type       P one tass for one unit       One tass for an another setting       Y axis position       P set tass to the left       C set tass to the right       X axis type       P set tass to the right       X axis type       P set tass to the right       X axis type       P set double       P set double |
| Archive file     [[] Verification     [     []                                                                                                    | Save your changes by clicking "Update template" or by creating a new temp | Lipdate template Cancel                                                                                                    |

- 🖻 5 🛛 Beispielgrafik
- ► Messgrößen der Y-Achse zuordnen.

Vorlage updaten oder neu anlegen

| Device tag                                                                                                    |                                                                                                    | Endress+Hauser       |
|----------------------------------------------------------------------------------------------------|----------------------------------------------------------------------------------------------------|----------------------|
|                                                                                                    | ש   J   New template   ד   ל + אָ א פ ו א                                                                                                    |                      |
| Verification1_2015/62/21/5/324<br>Common Promote 30<br>Common Promote 30 | Realt       Datapartic       Description       Section         Selection       Parameter settings       XY axis settings       New template         "Sove template:       "Guide template Their template"       "Guide template Their template"         "Save at new template       Name       Mythev/Template |                      |
|                                                                                                    |                                                                                                    | Save template Cancel |
| 10 Archive file 10 Verification                                                                                                    | Save your changes by clicking "Update template" or by creating a new template.                                                                                                    |                      |
| Connected                                                                                                    | Planning Engineer                                                                                                    |                      |

🖻 6 🛛 Beispielgrafik

► Eine gewählte Parameterkonfiguration der Vorlage hinzufügen oder unter einer neuen Vorlagenbezeichnung speichern.

#### Visualisierungstrend anzeigen

|                                                                                                    | Endress+Hauser                                                                                                    |
|----------------------------------------------------------------------------------------------------|----------------------------------------------------------------------------------------------------|
| <u>, , , , , , , , , , , , , , , , , , , </u>                                                                       | ▲ G MyNewTemplate ▼ Ø + ☆ ♥ ⊂ □ ₩                                                                                                    |
|                                                                                                    | Result [Datagraphic] Description   Settings                                                                                                    |
| Verification1_2016-06-29_15-35-24 A 4 79AFFF16000 • Promass                                                         | Datagraphics of selected device                                                                                                    |
| Promass 300                                                                                                    | MyNewTemplate                                                                                                    |
| OOO Passed     OOO Passed     OOO Passed     OOO Passed     OOO Passed     OOO Passed     OOO Passed     OOO Passed | 0.0000         0.0000         0.0000         0.0000         0.0000         0.0000         0.0000         0.0000         0.0000         0.0000         0.0000         0.0000         0.0000         0.0000         0.0000         0.0000         0.0000         0.0000         0.0000         0.0000         0.0000         0.0000         0.0000         0.0000         0.0000         0.0000         0.0000         0.0000         0.0000         0.0000         0.0000         0.0000         0.0000         0.0000         0.0000         0.0000         0.0000         0.0000         0.0000         0.0000         0.0000         0.0000         0.0000         0.0000         0.0000         0.0000         0.0000         0.0000         0.0000         0.0000         0.0000         0.0000         0.0000         0.0000         0.0000         0.0000         0.0000         0.0000         0.0000         0.0000         0.0000         0.0000         0.0000         0.0000         0.0000         0.0000         0.0000         0.0000         0.0000         0.0000         0.0000         0.0000         0.0000         0.0000         0.0000         0.0000         0.0000         0.0000         0.0000         0.0000         0.0000         0.0000         0.00000         0.0000         0.0000 |
|                                                                                                    | Label Min. Value Max. Value Mean Value Unit<br>Deroity vetication value 0000 0000 ko/                                                                                                    |
|                                                                                                    | Output 2 actual value 1 0.000 0.000 0.000                                                                                                    |
|                                                                                                    |                                                                                                    |
| a to a 10 10 Veillenting                                                                                            | Save your changes by cloking 'Update template' or by creating a new template.                                                                                                    |
| Avenive file                                                                                                    |                                                                                                    |

- 🗷 7 Beispielgrafik
- ► Vorlage anzeigen.
  - └→ Die Vorlage zeigt die Daten in zeitlicher Abfolge an. Die Datenpunkte werden mittels Verifikations-ID referenziert (X-Achse), die Y-Achse zeigt die in der Konfiguration vorgegebenen Parameter.

#### Verifikationsbericht erstellen

1. Das Icon 🔿 anklicken.

2. Datensatz auswählen.

🕒 Es wird ein Verifikationsbericht generiert.

## 5 Heartbeat Verification

Heartbeat Verification überprüft auf Anforderung die Gerätefunktion innerhalb der spezifizierten Messtoleranz mit einer Testabdeckung (englisch: Total Test Coverage, kurz: TTC) von TTC > 95%. Die Verifikation liefert das Ergebnis "Bestanden" oder "Nicht bestanden". Die Verifikationsdaten werden im Gerät gespeichert und optional mit der Asset Management Software FieldCare auf einem PC archiviert. Um eine rückverfolgbare Dokumentation der Verifikationsergebnisse zu gewährleisten, wird auf Basis dieser Daten automatisiert ein Verifikationsbericht generiert.

Heartbeat Verification unterstützt zudem so die Dokumentation von Wiederholungsprüfungen gemäß IEC 61511-1. Details siehe Sonderdokumentation Handbuch zur Funktionalen Sicherheit.

Heartbeat Technology bietet zwei Möglichkeiten die Heartbeat Verification durchzuführen: ■ Interne Verifikation → 

20

- Die Verifikation wird vom Messgerät ohne manuelle Überprüfung externer Messgrößen durchgeführt.
- Externe Verifikation → 
   <sup>(2)</sup> 23
   Die Verifikation wird durch die Eingabe externer Messgrößen ergänzt.

## 5.1 Leistungsmerkmale

**Heartbeat Verification** wird auf Anforderung durchgeführt und ergänzt die permanent durchgeführte Selbstüberwachung mit weiteren Überprüfungen.

Die interne Verifikation überprüft zusätzlich die folgenden Ein- und Ausgänge:

- 4...20 mA Stromausgang, aktiv und passiv
- Impuls-/Frequenzausgang, aktiv und passiv
- 4...20 mA Stromeingang, aktiv und passiv
- Relaisausgang

Die externe Verifikation unterstützt eine Überprüfung der folgenden Ausgangsmodule:

- 4...20 mA Stromausgang, aktiv und passiv
- Impuls-/Frequenzausgang, aktiv und passiv

Die Prüfung basiert auf messgeräteinternen, ab Werk rückführbaren Referenzen, die im Gerät redundant ausgeführt sind. **Heartbeat Verification** bestätigt auf Anforderung die Gerätefunktion mit der genannten Testabdeckung (Total Test Coverage - TTC).

Bestätigt durch TÜV Industrieservice: **Heartbeat Technology** erfüllt die Anforderung an die rückführbare Verifikation gemäß DIN EN ISO 9001: 2008 Kapitel 7.6 a) Lenkung von Überwachungs- und Messmitteln.

## 5.2 Inbetriebnahme

Empfehlung: Im Rahmen der Inbetriebnahme des Messgeräts, eine erste Verifikation durchzuführen. Die Ergebnisse sind dann als Startsituation im Lebenszyklus des Messgeräts archiviert.

## 5.2.1 Referenzangaben erfassen

Es besteht die Möglichkeit, Referenzangaben zu Betreiber und Anlagenteil manuell zu erfassen. Diese Referenzangaben erscheinen auf dem Verifikationsbericht.

P Der Messbetrieb wird während der Erfassung der Referenzangaben fortgesetzt.

#### Navigation

Menü "Setup"  $\rightarrow$  Erweitertes Setup  $\rightarrow$  Heartbeat Setup  $\rightarrow$  Heartbeat Grundeinstellungen

#### Navigation

Menü "Experte"  $\rightarrow$  Diagnose  $\rightarrow$  Heartbeat  $\rightarrow$  Heartbeat Grundeinstellungen

| ► Heartbeat Grundeinstellungen |          |
|--------------------------------|----------|
| Anlagenbetreiber               | ) → 🗎 19 |
| Ort                            | → 🗎 19   |

#### Parameterübersicht mit Kurzbeschreibung

| Parameter        | Beschreibung               | Eingabe                                                                     |
|------------------|----------------------------|-----------------------------------------------------------------------------|
| Anlagenbetreiber | Anlagenbetreiber eingeben. | Max. 32 Zeichen wie Buchstaben, Zahlen<br>oder Sonderzeichen (z.B. @, %, /) |
| Ort              | Ort eingeben.              | Max. 32 Zeichen wie Buchstaben, Zahlen<br>oder Sonderzeichen (z.B. @, %, /) |

## 5.3 Betrieb

#### 5.3.1 Allgemeine Hinweise

Bei einem eichfähigen Messgerät im Eichbetrieb kann die Funktion Heartbeat Verification ohne Einschränkung genutzt werden.

#### Erste Durchführung

Bei der Inbetriebnahme des Messgeräts:

Um die Ergebnisse als Startsituation im Lebenszyklus des Messgeräts zu archivieren, eine erste Verifikation durchführen.

Die erste Durchführung kann auf 2 Arten erfolgen:

- Interne Verifikation  $\rightarrow$  🗎 20
- Externe Verifikation  $\rightarrow$  🖺 23

#### Geräteverhalten und Interpretation

#### Ergebnis Bestanden

- Alle Testresultate liegen innerhalb der Spezifikation.
- Wenn der Kalibrierfaktor und der Nullpunkt mit den Werkseinstellungen übereinstimmen, besteht eine hohe Sicherheit, dass das Messgerät die Spezifikation für Durchfluss und Dichte einhält.
- Generell liefert eine Verifikation in den meisten Anwendungsfällen das Ergebnis Bestanden.

#### Ergebnis Nicht bestanden

Ein oder mehrere Testergebnisse liegen außerhalb der Spezifikation.

1. Verifikation wiederholen.

- └→ Wenn das Ergebnis bei der zweiten Verifikation Bestanden ist, kann das Ergebnis der ersten Verifikation ignoriert werden.
- 2. Um mögliche Abweichungen zu identifizieren, die aktuell vorliegende Prozessbedingungen mit denen einer vorangegangenen Verifikation vergleichen.

- **3.** Um einen prozessbedingten Einfluss weitestgehend auszuschließen, definierte und stabile Prozessbedingungen schaffen.
- 4. Verifikation wiederholen.
- 5. Wenn die Verifikation wiederholt das Ergebnis Nicht bestanden ergibt, folgende Maßnahmen ergreifen:
- 6. Messgerät kalibrieren.
  - └ Die Kalibrierung hat den Vorteil, dass der "As found"-Zustand des Messgeräts erfasst und die tatsächliche Messabweichung ermittelt wird.
- 7. Abhilfemaßnahme auf Basis der Verifikationsergebnisse sowie der Diagnoseinformationen des Messgeräts ergreifen.
  - Mithilfe der Identifikation der Testgruppe, die die Verifikation Nicht bestanden hat, kann die Fehlerursache eingegrenzt werden.

#### 5.3.2 Interne Verifikation

Die interne Verifikation wird vom Messgerät automatisch und ohne eine manuelle Überprüfung externer Messgrößen durchgeführt.

#### Diagnoseverhalten

Die Durchführung der internen Verifikation wird durch ein Diagnoseereignis signalisiert:

- Ereignis Diagnosemeldung **△C302 Geräteverifikation aktiv**
- Werkseinstellung: Warnung.
  - Das Gerät misst weiter.
  - Die Signalausgänge und Summenzähler werden nicht beeinflusst
- Dauer des Tests: Etwa 60 Sekunden

Das Diagnoseverhalten kann vom Anwender bei Bedarf umkonfiguriert werden: Bei Einstellung auf Alarm wird die Messwertausgabe unterbrochen, die Signalausgänge und Summenzähler nehmen den definierten Alarmzustand an.

#### Interne Verifikation durchführen

#### Vor dem Start der Verifikation

Die Datums- und Zeiteingabe wird zusätzlich zur aktuellen Betriebszeit und den Resultaten der Verifikation gespeichert und erscheint auch auf dem Verifikationsbericht.

Die Parameter **Jahr**, **Monat**, **Tag**, **Stunde**, **AM/PM und Minute** dienen der manuellen Erfassung der Daten zum Zeitpunkt der Verifikation.

1. Datum und Uhrzeit eingeben.

#### Auswahl des Verifikationsmodus

2. In Parameter Verifikationsmodus die Option Interne Verifikation auswählen.

#### Start des Verifikationstests

3. In Parameter **Verifikation starten** die Option **Starten** auswählen.

└→ In Parameter Fortschritt wird während der Durchführung der Verifikation der Fortschritt in % angezeigt (Bargraph Anzeige).

#### Status und Ergebnis der Verifikation anzeigen

In Parameter **Status** ( $\rightarrow \square$  23) wird der aktuelle Stand der internen Verifikation angezeigt:

- Ausgeführt
- Der Verifikationstest wurde abgeschlossen.
- In Arbeit
- Der Verifikationstest läuft.
- Nicht ausgeführt
  - Es wurde an diesem Messgerät noch keine Verifikation ausgeführt.
- Nicht bestanden
   Eine Vorbedingung zur Durchführung ist nicht erfüllt, die Verifikation kann nicht gestartet werden (z. B. aufgrund instabiler Prozessparameter) → 
   <sup>(2)</sup>
   <sup>(2)</sup>
   <sup>(2)</sup>
   <sup>(2)</sup>
   <sup>(2)</sup>
   <sup>(2)</sup>
   <sup>(2)</sup>
   <sup>(2)</sup>
   <sup>(2)</sup>
   <sup>(2)</sup>
   <sup>(2)</sup>
   <sup>(2)</sup>
   <sup>(2)</sup>
   <sup>(2)</sup>
   <sup>(2)</sup>
   <sup>(2)</sup>
   <sup>(2)</sup>
   <sup>(2)</sup>
   <sup>(2)</sup>
   <sup>(2)</sup>
   <sup>(2)</sup>
   <sup>(2)</sup>
   <sup>(2)</sup>
   <sup>(2)</sup>
   <sup>(2)</sup>
   <sup>(2)</sup>
   <sup>(2)</sup>
   <sup>(2)</sup>
   <sup>(2)</sup>
   <sup>(2)</sup>
   <sup>(2)</sup>
   <sup>(2)</sup>
   <sup>(2)</sup>
   <sup>(2)</sup>
   <sup>(2)</sup>
   <sup>(2)</sup>
   <sup>(2)</sup>
   <sup>(2)</sup>
   <sup>(2)</sup>
   <sup>(2)</sup>
   <sup>(2)</sup>
   <sup>(2)</sup>
   <sup>(2)</sup>
   <sup>(2)</sup>
   <sup>(2)</sup>
   <sup>(2)</sup>
   <sup>(2)</sup>
   <sup>(2)</sup>
   <sup>(2)</sup>
   <sup>(2)</sup>
   <sup>(2)</sup>
   <sup>(2)</sup>
   <sup>(2)</sup>
   <sup>(2)</sup>
   <sup>(2)</sup>
   <sup>(2)</sup>
   <sup>(2)</sup>
   <sup>(2)</sup>
   <sup>(2)</sup>
   <sup>(2)</sup>
   <sup>(2)</sup>
   <sup>(2)</sup>
   <sup>(2)</sup>
   <sup>(2)</sup>
   <sup>(2)</sup>
   <sup>(2)</sup>
   <sup>(2)</sup>
   <sup>(2)</sup>
   <sup>(2)</sup>
   <sup>(2)</sup>
   <sup>(2)</sup>
   <sup>(2)</sup>
   <sup>(2)</sup>
   <sup>(2)</sup>
   <sup>(2)</sup>
   <sup>(2)</sup>
   <sup>(2)</sup>
   <sup>(2)</sup>
   <sup>(2)</sup>
   <sup>(2)</sup>
   <sup>(2)</sup>
   <sup>(2)</sup>
   <sup>(2)</sup>
   <sup>(2)</sup>
   <sup>(2)</sup>
   <sup>(2)</sup>
   <sup>(2)</sup>
   <sup>(2)</sup>
   <sup>(2)</sup>
   <sup>(2)</sup>
   <sup>(2)</sup>
   <sup>(2)</sup>
   <sup>(2)</sup>
   <sup>(2)</sup>
   <sup>(2)</sup>
   <sup>(2)</sup>
   <sup>(2)</sup>
   <sup>(2)</sup>
   <sup>(2)</sup>
   <sup>(2)</sup>
   <sup>(2)</sup>
   <sup>(2)</sup>
   <sup>(2)</sup>
   <sup>(2)</sup>
   <sup>(2)</sup>
   <sup>(2)</sup>
   <sup>(2)</sup>
   <sup>(2)</sup>
   <sup>(2)</sup>
   <sup>(2)</sup>
   <sup>(2)</sup>
   <sup>(2)</sup>
   <sup>(2)</sup>
   <sup>(2)</sup>
   <sup>(2)</sup>
   <sup>(2)</sup>
   <sup>(2)</sup>
   <sup>(2)</sup>
   <sup>(2)</sup>
   <sup>(2)</sup>
   <sup>(2)</sup>
   <sup>(2)</sup>
   <sup>(2)</sup>
   <sup>(2)</sup>
   <sup>(2)</sup>
   <sup>(2)</sup>
   <sup>(2)</sup>
   <sup>(2)</sup>
   <sup>(2)</sup>
   <sup>(2)</sup>
   <sup>(2)</sup>
   <sup>(2)</sup>

In Parameter **Gesamtergebnis** ( $\rightarrow \implies 23$ ) wird das Ergebnis der Verifikation angezeigt:

- Bestanden
- Alle Verifikationstests waren erfolgreich.
- Nicht ausgeführt
- Es wurde an diesem Messgerät noch keine Verifikation ausgeführt.
- Nicht bestanden
  - Ein oder mehrere Verifikationstests waren nicht erfolgreich  $\rightarrow \square$  19.

Das Gesamtergebnis der letzten Verifikation ist im Menü jederzeit abrufbar.
 Navigation:

- Diagnose  $\rightarrow$  Heartbeat  $\rightarrow$  Verifikationsergebnisse
- Auch bei einer nicht bestandenen Verifikation werden die Ergebnisse gespeichert und im Verifikationsbericht dargestellt.
- Dies unterstützt eine zielgerichtete Suche nach der Fehlerursache → 
   <sup>(1)</sup>
   <sup>(2)</sup>
   <sup>(2)</sup>
   <sup>(2)</sup>
   <sup>(2)</sup>
   <sup>(2)</sup>
   <sup>(2)</sup>
   <sup>(2)</sup>
   <sup>(2)</sup>
   <sup>(2)</sup>
   <sup>(2)</sup>
   <sup>(2)</sup>
   <sup>(2)</sup>
   <sup>(2)</sup>
   <sup>(2)</sup>
   <sup>(2)</sup>
   <sup>(2)</sup>
   <sup>(2)</sup>
   <sup>(2)</sup>
   <sup>(2)</sup>
   <sup>(2)</sup>
   <sup>(2)</sup>
   <sup>(2)</sup>
   <sup>(2)</sup>
   <sup>(2)</sup>
   <sup>(2)</sup>
   <sup>(2)</sup>
   <sup>(2)</sup>
   <sup>(2)</sup>
   <sup>(2)</sup>
   <sup>(2)</sup>
   <sup>(2)</sup>
   <sup>(2)</sup>
   <sup>(2)</sup>
   <sup>(2)</sup>
   <sup>(2)</sup>
   <sup>(2)</sup>
   <sup>(2)</sup>
   <sup>(2)</sup>
   <sup>(2)</sup>
   <sup>(2)</sup>
   <sup>(2)</sup>
   <sup>(2)</sup>
   <sup>(2)</sup>
   <sup>(2)</sup>
   <sup>(2)</sup>
   <sup>(2)</sup>
   <sup>(2)</sup>
   <sup>(2)</sup>
   <sup>(2)</sup>
   <sup>(2)</sup>
   <sup>(2)</sup>
   <sup>(2)</sup>
   <sup>(2)</sup>
   <sup>(2)</sup>
   <sup>(2)</sup>
   <sup>(2)</sup>
   <sup>(2)</sup>
   <sup>(2)</sup>
   <sup>(2)</sup>
   <sup>(2)</sup>
   <sup>(2)</sup>
   <sup>(2)</sup>
   <sup>(2)</sup>
   <sup>(2)</sup>
   <sup>(2)</sup>
   <sup>(2)</sup>
   <sup>(2)</sup>
   <sup>(2)</sup>
   <sup>(2)</sup>
   <sup>(2)</sup>
   <sup>(2)</sup>
   <sup>(2)</sup>
   <sup>(2)</sup>
   <sup>(2)</sup>
   <sup>(2)</sup>
   <sup>(2)</sup>
   <sup>(2)</sup>
   <sup>(2)</sup>
   <sup>(2)</sup>
   <sup>(2)</sup>
   <sup>(2)</sup>
   <sup>(2)</sup>
   <sup>(2)</sup>
   <sup>(2)</sup>
   <sup>(2)</sup>
   <sup>(2)</sup>
   <sup>(2)</sup>
   <sup>(2)</sup>
   <sup>(2)</sup>
   <sup>(2)</sup>
   <sup>(2)</sup>
   <sup>(2)</sup>
   <sup>(2)</sup>
   <sup>(2)</sup>
   <sup>(2)</sup>
   <sup>(2)</sup>
   <sup>(2)</sup>
   <sup>(2)</sup>
   <sup>(2)</sup>
   <sup>(2)</sup>
   <sup>(2)</sup>
   <sup>(2)</sup>
   <sup>(2)</sup>
   <sup>(2)</sup>
   <sup>(2)</sup>
   <sup>(2)</sup>
   <sup>(2)</sup>
   <sup>(2)</sup>
   <sup>(2)</sup>
   <sup>(2)</sup>
   <sup>(2)</sup>
   <sup>(2)</sup>
   <sup>(2)</sup>
   <sup>(2)</sup>
   <sup>(2)</sup>
   <sup>(2)</sup>
   <sup>(2)</sup>
   <sup>(2)</sup>
   <sup>(2)</sup>
   <sup>(2)</sup>
   <sup>(2)</sup>
   <sup>(2)</sup>
   <sup>(2)</sup>
   <sup>(2)</sup>
   <sup>(2)</sup>
   <sup>(2)</sup>
   <sup>(2)</sup>
   <sup>(2)</sup>
   <sup>(2)</sup>
   <sup>(2)</sup>
   <sup>(2)</sup>
   <sup>(2)</sup>
   <sup>(2)</sup>
   <sup>(2)</sup>
   <sup>(2)</sup>
   <sup>(2)</sup>
   <sup>(2)</sup>
   <sup>(2)</sup>
   <sup>(2)</sup>

#### Wizard "Verifikationsausführung"

#### Navigation

Untermenü "Diagnose" → Heartbeat → Verifikationsausführung

| ► Verifikationsausführung    |                       |    |
|------------------------------|-----------------------|----|
| Jahr                         | $\rightarrow \cong 2$ | 22 |
| Monat                        | $\rightarrow \cong 2$ | 22 |
| Tag                          | → 🗎 2                 | 22 |
| Stunde                       | → 🗎 2                 | 22 |
| AM/PM                        | → 🗎 2                 | 22 |
| Minute                       | → 🗎 2                 | 22 |
| Verifikationsmodus           | → 🗎 2                 | 22 |
| Informationen externes Gerät |                       | 30 |

| Verifikation starten | ) → 🗎 23 |  |
|----------------------|----------|--|
| Fortschritt          | ) → 🗎 23 |  |
| Messwerte            | ] → 🗎 30 |  |
| Ausgangswerte        | ) → 🗎 30 |  |
| Status               | ] → 🗎 23 |  |
| Gesamtergebnis       | ] → 🗎 23 |  |

## Parameterübersicht mit Kurzbeschreibung

| Parameter          | Voraussetzung                                                                                                    | Beschreibung                                                                                                    | Eingabe / Auswahl /<br>Anzeige                                                                                                    | Werkseinstellung     |
|--------------------|----------------------------------------------------------------------------------------------------|----------------------------------------------------------------------------------------------------|----------------------------------------------------------------------------------------------------|----------------------|
| Jahr               | Editierbar, wenn die<br>Heartbeat Verification<br>nicht aktiv ist.                                                                                                    | Datums- und Zeiteingabe<br>(Feld 1): Jahr der Durchfüh-<br>rung eingeben.                                                                                                    | 9 99                                                                                                    | 10                   |
| Monat              | Editierbar, wenn die<br>Heartbeat Verification<br>nicht aktiv ist.                                                                                                    | Datums- und Zeiteingabe<br>(Feld 2): Monat der Durchfüh-<br>rung eingeben.                                                                                                    | <ul> <li>Januar</li> <li>Februar</li> <li>März</li> <li>April</li> <li>Mai</li> <li>Juni</li> <li>Juli</li> <li>August</li> <li>September</li> <li>Oktober</li> <li>November</li> <li>Dezember</li> </ul> | Januar               |
| Tag                | Editierbar, wenn die<br>Heartbeat Verification<br>nicht aktiv ist.                                                                                                    | Datums- und Zeiteingabe<br>(Feld 3): Tag der Durchführung<br>eingeben.                                                                                                    | 1 31 d                                                                                                    | 1 d                  |
| Stunde             | Editierbar, wenn die<br>Heartbeat Verification<br>nicht aktiv ist.                                                                                                    | Datums- und Zeiteingabe<br>(Feld 4): Stunde der Durchfüh-<br>rung eingeben.                                                                                                    | 0 23 h                                                                                                    | 12 h                 |
| AM/PM              | Editierbar, wenn die<br>Heartbeat Verification<br>nicht aktiv ist.<br>In Parameter <b>Datum/Zeitfor-</b><br><b>mat</b> (2812) ist die Option<br><b>dd.mm.yy hh:mm am/pm</b><br>oder die Option <b>mm/dd/yy</b><br><b>hh:mm am/pm</b> ausgewählt. | Datums- und Zeiteingabe<br>(Feld 5): Vormittag oder Nach-<br>mittag eingeben.                                                                                                    | • AM<br>• PM                                                                                                    | AM                   |
| Minute             | Editierbar, wenn die<br>Heartbeat Verification<br>nicht aktiv ist.                                                                                                    | Datums- und Zeiteingabe<br>(Feld 6): Minute der Durchfüh-<br>rung eingeben.                                                                                                    | 0 59 min                                                                                                    | 0 min                |
| Verifikationsmodus | Editierbar, wenn die<br>Heartbeat Verification<br>nicht aktiv ist.                                                                                                    | Verifikationsmodus auswäh-<br>len.<br>Interne Verifikation<br>Die Verifikation wird vom<br>Messgerät automatisch und<br>ohne eine manuelle Überprü-<br>fung externer Messgrößen<br>durchgeführt. | Interne Verifikation                                                                                                    | Interne Verifikation |

| Parameter            | Voraussetzung | Beschreibung                                                                                                    | Eingabe / Auswahl /<br>Anzeige                                                                       | Werkseinstellung |
|----------------------|---------------|----------------------------------------------------------------------------------------------------|----------------------------------------------------------------------------------------------------|------------------|
| Verifikation starten | -             | Verifikation starten.<br>Verifikation mit der Option<br><b>Starten</b> starten.                                                | <ul><li>Abbrechen</li><li>Starten</li></ul>                                                          | Abbrechen        |
| Fortschritt          | -             | Zeigt den Fortschritt des Vor-<br>gangs.                                                                                       | 0 100 %                                                                                              | 0 %              |
| Status               | -             | Zeigt aktuellen Stand der Veri-<br>fikation an.                                                                                | <ul> <li>Ausgeführt</li> <li>In Arbeit</li> <li>Nicht bestanden</li> <li>Nicht ausgeführt</li> </ul> | -                |
| Gesamtergebnis       | _             | Zeigt das Gesamtergebnis der<br>Verifikation an.<br>Detaillierte Beschreibung<br>der Klassifizierung der<br>Ergebnisse: → 🗎 33 | <ul> <li>Bestanden</li> <li>Nicht ausgeführt</li> <li>Nicht bestanden</li> </ul>                     | _                |

#### 5.3.3 Externe Verifikation

Die externe Verifikation ergänzt die interne Verifikation um die Ausgabe verschiedener Messgrößen. Im Verifikationsablauf werden diese Messgrößen mit Hilfe eines externen Messmittels manuell erfasst und am Messgerät eingegeben (z. B. aktueller Wert am Stromausgang). Der eingegebene Wert wird vom Messgerät überprüft und verifiziert, ob er die Werksvorgaben erfüllt. Entsprechend resultiert ein Status (Bestanden oder Nicht bestanden), der als Teilergebnis der Verifikation dokumentiert und im Gesamtergebnis mit bewertet wird.

Während der externen Verifikation der Ausgänge werden fest vordefinierte Ausgangssignale simuliert, die nicht den aktuellen Messwert repräsentieren. Zur Messung der simulierten Signale kann es erforderlich sein, das übergeordnete Prozessleitsystem zuvor in einen sicheren Zustand zu versetzen. Um eine Verifikation durchführen zu können, muss der Impuls-/Frequenz-/Schaltausgang aktiviert und einer Messgröße zugeordnet sein.

#### Messgrößen der externen Verifikation

#### Ausgangsstrom (Stromausgang)

- Simulation der Messwerte für jeden am Messgerät physisch vorhandenen Ausgang
- Simulation "Low Value" und "High Value"
- Messung der beiden Werte
- Eintrag der beiden Messwerte in der Verifikationsmaske

Ausgangsfrequenz (Impuls-/Frequenzausgang)

- Simulation der Messwerte für jeden am Messgerät physisch vorhandenen Ausgang
- Simulationswert Impulsausgang: Simulierte Frequenz in Abhängigkeit der eingestellten Impulsbreite
- Simulationswert Frequenzausgang: Maximale Frequenz

Weitere Angaben zur Simulation: Betriebsanleitung  $\rightarrow \cong 6$ .

#### Anforderungen an die Messmittel

Empfehlungen für das Messmittel

| DC Strom Messunsicherheit    | ±0,2 % |
|------------------------------|--------|
| DC Strom Auflösung           | 10 µA  |
| DC Spannung Messunsicherheit | ±0,1 % |
| DC Spannung Auflösung        | 1 mV   |
| Frequenz Messunsicherheit    | ±0,1 % |

| Frequenz Auflösung    | 1 Hz        |
|-----------------------|-------------|
| Temperaturkoeffizient | 0,0075 %/°C |

#### Anschluss der Messmittel im Messkreis

#### **WARNUNG**

Personengefährdung durch nicht zugelassene Betriebsmittel im explosionsgefährdeten Bereich!

- ► In explosionsgefährdeten Zonen nur eigensichere Messmittel verwenden.
- Eigensichere Stromkreise nur mit zugelassenen Betriebsmitteln messen.
- ► Ausgänge (passiv) für den explosionsgefährdeten Bereich dürfen nur an geeignete eigensichere Stromkreise angeschlossen werden.

#### Klemmenbelegung der Ausgänge ermitteln

Die Klemmenbelegung ist von der jeweiligen Geräteausführung abhängig.

Ermittlung der gerätespezifischen Klemmenbelegung:

- Aufkleber in der Klemmenabdeckung
- Über Bedienmenü via Vor-Ort-Anzeige, Webbrowser oder Bedientool
  - Setup  $\rightarrow$  I/O-Konfiguration  $\rightarrow$  I/O-Modul 1 ... n Klemmennummern
  - Experte  $\rightarrow$  I/O-Konfiguration  $\rightarrow$  I/O-Modul 1 ... n Klemmennummern

Detaillierte Informationen zur Klemmenbelegung: Betriebsanleitung zum Gerät → 🖹 6

Stromausgang aktiv

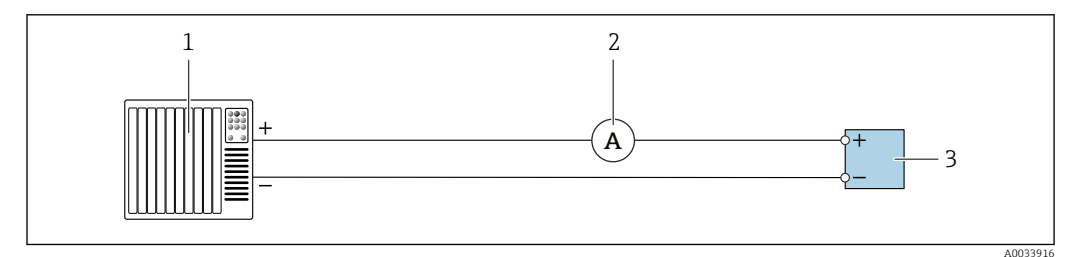

Externe Verifikation des aktiven Stromausgangs

- 1 Automatisierungssystem mit Stromeingang (z. B. SPS)
- 2 Amperemeter
- 3 Messumformer

Externe Verifikation des aktiven Stromausgangs

▶ Amperemeter in Reihe in den Stromkreis am Messumformer anschließen.

Ist das Automatisierungssystem ausgeschaltet, kann es vorkommen, dass der Messkreis unterbrochen wird. Eine Messung ist dann nicht möglich. In diesem Fall wie folgt vorgehen:

- 1. Ausgangsleitungen des Stromausgangs (+/–) vom Automatisierungssystem abklemmen.
- 2. Ausgangsleitungen des Stromausgangs (+/–) kurzschließen.
- 3. Amperemeter in Reihe in den Stromkreis am Messumformer anschließen.

#### Stromausgang passiv

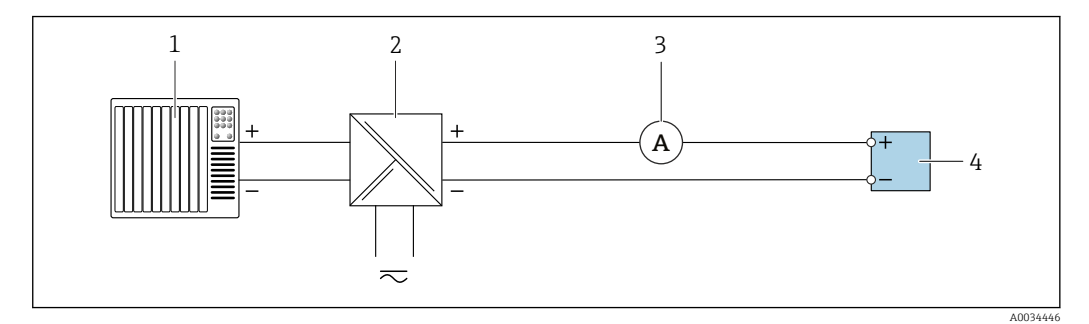

Externe Verifikation des passiven Stromausgangs

- Automatisierungssystem mit Stromeingang (z. B. SPS)
- 2 Speisegerät für Spannungsversorgung
- 3 Amperemeter
- 4 Messumformer

1

Externe Verifikation des passiven Stromausgangs

- 1. Amperemeter in Reihe in den Stromkreis am Messumformer anschließen.
- 2. Speisegerät für Spannungsversorgung anschließen.

Impuls-/Frequenz-/Schaltausgang aktiv

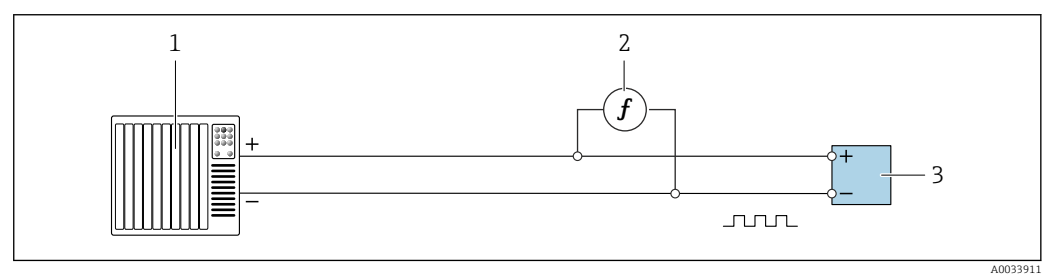

10 Externe Verifikation des aktiven Impuls-/Frequenzausgangs

- 1 Automatisierungssystem mit Impuls-/Frequenzeingang (z. B. SPS)
- 2 Frequenzmessgerät
- 3 Messumformer

Externe Verifikation des aktiven Impuls-/Frequenzausgangs

 Frequenzmessgerät parallel an den Impuls-/Frequenzausgang des Messumformers anschließen

#### Impuls-/Frequenz-/Schaltausgang passiv

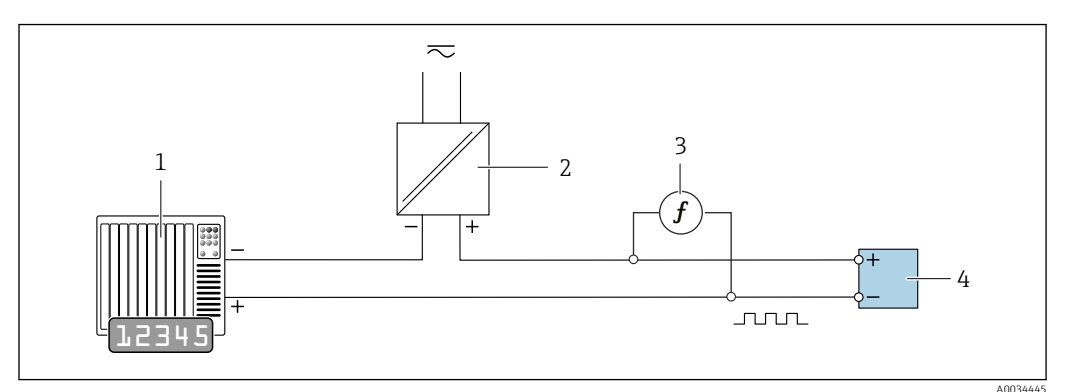

Externe Verifikation des passiven Impuls-/Frequenzausgangs

- 1 Automatisierungssystem mit Impuls-/Frequenzeingang (z. B. SPS)
- 2 Speisegerät für Spannungsversorgung
- 3 Frequenzmessgerät
- 4 Messumformer

Externe Verifikation des passiven Impuls-/Frequenzausgangs

- 1. Speisegerät für Spannungsversorgung anschließen
- 2. Frequenzmessgerät parallel an den Impuls-/Frequenzausgang des Messumformers anschließen

#### Diagnoseverhalten

Die Durchführung der externen Verifikation wird durch ein Diagnoseereignis signalisiert:

• Das Statussignal "C" (Function Check) wird im Wechsel mit der Betriebsanzeige angezeigt:

Die Verifikation im Gerät ist aktiv.

 Je nach Geräteausführung können unterschiedliche Diagnoseverhalten mit zugehörigen Diagnosecodes angezeigt werden.

Angezeigt wird jedoch immer der unter Parameter **Verifikation starten** ausgewählte Ausgang:

```
Option Ausgang 1...n unterer Wert, Option Ausgang 1...n oberer Wert
```

| Diagnosecode | Diagnoseverhalten                    | Auswahlmöglichkeiten in<br>Verifikation starten   |
|--------------|--------------------------------------|---------------------------------------------------|
| C491         | Simulation Stromausgang 1 n aktiv    | Ausgang 1n unterer Wert<br>Ausgang 1n oberer Wert |
| C492         | Simulation Frequenzausgang 1 n aktiv | Frequenzausgang 1n                                |
| C493         | Simulation Impulsausgang 1 n aktiv   | Impulsausgang 1n                                  |
| C302         | Geräteverifikation aktiv             |                                                   |

Sobald im Parameter **Verifikation starten**, die Option **Starten** ausgewählt wird, erscheint am Display folgendes Diagnoseereignis (2. Teil der externen Verifikation):

- Ereignis Diagnosemeldung **△C302** Geräteverifikation aktiv
- Werkseinstellung: Warnung.
  - Das Gerät misst weiter.
  - Die Signalausgänge und Summenzähler werden nicht beeinflusst
- Dauer des Tests: Etwa 60 Sekunden

Das Diagnoseverhalten kann vom Anwender bei Bedarf umkonfiguriert werden: Bei Einstellung auf Alarm wird die Messwertausgabe unterbrochen, die Signalausgänge und Summenzähler nehmen den definierten Alarmzustand an.

Detaillierte Informationen zur Diagnose und Störungsbehebung sowie zu den Diagnose seinformationen und zugehörigen Behebungsmaßnahmen: Betriebsanleitung  $\rightarrow \cong 6$ .

#### Externe Verifikation durchführen

Im Verifikationsablauf wird eine vollständige interne Verifikation durchgeführt. Die eingegebenen und gemessenen Werte der Ausgänge werden auf ihre Gültigkeit überprüft. Eine zusätzliche interne Verifikation der Ausgänge findet nicht statt.

#### HINWEIS

## Wenn kein Verbindungsaufbau durchgeführt wurde und das Amperemeter während der Verifikation eingeschleift wird, ist eine externe Verifikation nicht möglich.

- ► Verbindungsaufbau vor dem Start der externen Verifikation durchführen.
- Amperemeter vor dem Start der externen Verifikation einschleifen.

#### Vor dem Start der Verifikation

Die Datums- und Zeiteingabe wird zusätzlich zur aktuellen Betriebszeit und den Resultaten der Verifikation gespeichert und erscheint auch auf dem Verifikationsbericht.

Die Parameter **Jahr**, **Monat**, **Tag**, **Stunde**, **AM/PM und Minute** dienen der manuellen Erfassung der Daten zum Zeitpunkt der Verifikation.

1. Datum und Uhrzeit eingeben.

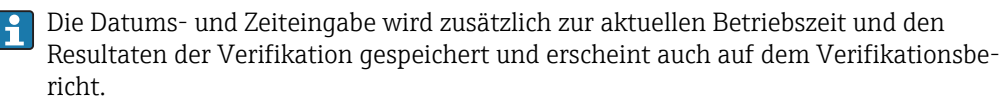

#### Auswahl des Verifikationsmodus

2. In Parameter Verifikationsmodus die Option Externe Verifikation auswählen.

#### Einstellungen in den weiteren Parametern

- 3. In Parameter **Informationen externes Gerät** eine eindeutige Kennung (z. B. Seriennummer) des verwendeten Messmittels eingeben (max. 32 Zeichen).
- 4. In Parameter Verifikation starten eine der vorhandenen Optionen (z. B. die Option Ausgang 1 unterer Wert) auswählen.
- 5. In Parameter **Messwerte** den am externen Messmittel angezeigten Wert eingeben.
- 6. Schrittfolge 4 und 5 wiederholen, bis alle Ausgangsoptionen überprüft sind.
- 7. Reihenfolge einhalten und Messwerte eintragen.

Die Ablaufdauer und Ausgangsanzahl hängen ab von der Gerätekonfiguration, ob der Ausgang eingeschaltet ist, und ob er aktiv oder passiv ist.

Der im Parameter **Ausgangswerte** ( $\rightarrow \triangleq$  30) angezeigte Wert gibt den vom Gerät simulierten Wert am gewählten Ausgang wieder. $\rightarrow \triangleq$  24.

#### Start des Verifikationstests

- 8. In Parameter Verifikation starten die Option Starten auswählen.
  - └→ In Parameter Fortschritt wird während der Durchführung der Verifikation der Fortschritt in % angezeigt (Bargraph Anzeige).

#### Status und Ergebnis der Verifikation anzeigen

In Parameter **Status** ( $\rightarrow \cong$  23) wird der aktuelle Stand der internen Verifikation angezeigt:

Ausgeführt

Der Verifikationstest wurde abgeschlossen.

- In Arbeit
  - Der Verifikationstest läuft.
- Nicht ausgeführt

Es wurde an diesem Messgerät noch keine Verifikation ausgeführt.

Nicht bestanden

Eine Vorbedingung zur Durchführung ist nicht erfüllt, die Verifikation kann nicht gestartet werden (z. B. aufgrund instabiler Prozessparameter)  $\rightarrow \square$  19.

In Parameter **Gesamtergebnis** (→ 🗎 23) wird das Ergebnis der Verifikation angezeigt:

Bestanden

Alle Verifikationstests waren erfolgreich.

Nicht ausgeführt

Es wurde an diesem Messgerät noch keine Verifikation ausgeführt.

Nicht bestanden

Ein oder mehrere Verifikationstests waren nicht erfolgreich  $\rightarrow \ \ 19.$ 

📭 🛛 Das Gesamtergebnis der letzten Verifikation ist im Menü jederzeit abrufbar.

- Navigation:
  - Diagnose  $\rightarrow$  Heartbeat  $\rightarrow$  Verifikationsergebnisse

  - Auch bei einer nicht bestandenen Verifikation werden die Ergebnisse gespeichert und im Verifikationsbericht dargestellt.
  - Dies unterstützt eine zielgerichtete Suche nach der Fehlerursache  $\rightarrow$  🗎 19.

#### Wizard "Verifikationsausführung"

#### Navigation

Untermenü "Diagnose" → Heartbeat → Verifikationsausführung

| ► Verifikationsausführung    |          |
|------------------------------|----------|
| Jahr                         | ) → 🗎 29 |
| Monat                        | ) → 🗎 29 |
| Tag                          | ) → 🗎 29 |
| Stunde                       | → 🗎 29   |
| AM/PM                        | ) → 🗎 29 |
| Minute                       | ) → 🗎 29 |
| Verifikationsmodus           | ) → 🗎 29 |
| Informationen externes Gerät | ) → 🗎 30 |

| Verifikation starten | → 🗎 30 |  |
|----------------------|--------|--|
| Fortschritt          | → 🗎 30 |  |
| Messwerte            | → 🗎 30 |  |
| Ausgangswerte        | → 🗎 30 |  |
| Status               | → 🗎 31 |  |
| Gesamtergebnis       | → 🗎 31 |  |
|                      |        |  |

## Parameterübersicht mit Kurzbeschreibung

| Parameter          | Voraussetzung                                                                                                    | Beschreibung                                                                                                    | Eingabe / Auswahl /<br>Anzeige                                                                                                    | Werkseinstellung     |
|--------------------|----------------------------------------------------------------------------------------------------|----------------------------------------------------------------------------------------------------|----------------------------------------------------------------------------------------------------|----------------------|
| Jahr               | Editierbar, wenn die<br>Heartbeat Verification<br>nicht aktiv ist.                                                                                                    | Datums- und Zeiteingabe<br>(Feld 1): Jahr der Durchfüh-<br>rung eingeben.                                                                                                    | 9 99                                                                                                    | 10                   |
| Monat              | Editierbar, wenn die<br>Heartbeat Verification<br>nicht aktiv ist.                                                                                                    | Datums- und Zeiteingabe<br>(Feld 2): Monat der Durchfüh-<br>rung eingeben.                                                                                                    | <ul> <li>Januar</li> <li>Februar</li> <li>März</li> <li>April</li> <li>Mai</li> <li>Juni</li> <li>Juli</li> <li>August</li> <li>September</li> <li>Oktober</li> <li>November</li> <li>Dezember</li> </ul> | Januar               |
| Tag                | Editierbar, wenn die<br>Heartbeat Verification<br>nicht aktiv ist.                                                                                                    | Datums- und Zeiteingabe<br>(Feld 3): Tag der Durchführung<br>eingeben.                                                                                                    | 1 31 d                                                                                                    | 1 d                  |
| Stunde             | Editierbar, wenn die<br>Heartbeat Verification<br>nicht aktiv ist.                                                                                                    | Datums- und Zeiteingabe<br>(Feld 4): Stunde der Durchfüh-<br>rung eingeben.                                                                                                    | 0 23 h                                                                                                    | 12 h                 |
| AM/PM              | Editierbar, wenn die<br>Heartbeat Verification<br>nicht aktiv ist.<br>In Parameter <b>Datum/Zeitfor-</b><br><b>mat</b> (2812) ist die Option<br><b>dd.mm.yy hh:mm am/pm</b><br>oder die Option <b>mm/dd/yy</b><br><b>hh:mm am/pm</b> ausgewählt. | Datums- und Zeiteingabe<br>(Feld 5): Vormittag oder Nach-<br>mittag eingeben.                                                                                                    | • AM<br>• PM                                                                                                    | AM                   |
| Minute             | Editierbar, wenn die<br>Heartbeat Verification<br>nicht aktiv ist.                                                                                                    | Datums- und Zeiteingabe<br>(Feld 6): Minute der Durchfüh-<br>rung eingeben.                                                                                                    | 0 59 min                                                                                                    | 0 min                |
| Verifikationsmodus | Editierbar, wenn die<br>Heartbeat Verification<br>nicht aktiv ist.                                                                                                    | Verifikationsmodus auswäh-<br>len.<br>Externe Verifikation<br>Die interne Verifikation wird<br>durch die Eingabe externer<br>Messgrößen ergänzt: Parame-<br>ter <b>Messwerte</b> . | Externe Verifikation                                                                                                    | Interne Verifikation |

| Parameter                    | Voraussetzung                                                                                                    | Beschreibung                                                                                                    | Eingabe / Auswahl /<br>Anzeige                                                                                                    | Werkseinstellung |
|------------------------------|----------------------------------------------------------------------------------------------------|----------------------------------------------------------------------------------------------------|----------------------------------------------------------------------------------------------------|------------------|
| Informationen externes Gerät | <ul> <li>Bei folgenden Bedingungen:</li> <li>In Parameter Verifikations-<br/>modus (→  <sup>(2)</sup> 22) ist die<br/>Option Externe Verifika-<br/>tion ausgewählt.</li> <li>Editierbar, wenn der Verifi-<br/>kationsstatus nicht aktiv ist.</li> </ul>                   | Messmittel für die externe<br>Verifikation erfassen.                                                                                                    | Freitexteingabe                                                                                                    | -                |
| Verifikation starten         |                                                                                                    | Verifikation starten.<br>Für eine vollständige Verifika-<br>tion die Auswahlparameter<br>einzeln anwählen. Nach Erfas-<br>sung der externen Messwerte<br>wird die Verifikation mit der<br>Option <b>Starten</b> gestartet.                                  | <ul> <li>Abbrechen</li> <li>Ausgang 1 unterer<br/>Wert*</li> <li>Ausgang 1 oberer<br/>Wert*</li> <li>Ausgang 2 unterer<br/>Wert*</li> <li>Ausgang 2 oberer<br/>Wert*</li> <li>Ausgang 3 unterer<br/>Wert*</li> <li>Ausgang 4 unterer<br/>Wert*</li> <li>Ausgang 4 unterer<br/>Wert*</li> <li>Ausgang 4 oberer<br/>Wert*</li> <li>Frequenzausgang 1*</li> <li>Frequenzausgang 1*</li> <li>Frequenzausgang 2*</li> <li>Frequenzausgang 3*</li> <li>Doppelimpulsaus-<br/>gang*</li> <li>Starten</li> </ul> | Abbrechen        |
| Messwerte                    | In Parameter <b>Verifikation</b><br><b>starten</b> (→ 🗎 23) ist eine der<br>folgenden Optionen ausge-<br>wählt:<br>• Ausgang 1 unterer Wert<br>• Ausgang 1 oberer Wert<br>• Ausgang 2 unterer Wert<br>• Ausgang 2 oberer Wert<br>• Frequenzausgang 1<br>• Impulsausgang 1 | <ul> <li>Zeigt die Referenzen für die<br/>externen Messgrößen an.</li> <li>Stromausgang: Ausgangs-<br/>strom in [mA]</li> <li>Impuls-/Frequenzausgang:<br/>Ausgangsfrequenz in [Hz]</li> <li>Doppelimpulsausgang: Aus-<br/>gangsfrequenz in [Hz]</li> </ul> | Gleitkommazahl mit<br>Vorzeichen                                                                                                    | 0                |
| Ausgangswerte                | -                                                                                                    | <ul> <li>Zeigt die Referenzen für die<br/>externen Messgrößen an.</li> <li>Stromausgang: Ausgangs-<br/>strom in [mA].</li> <li>Impuls-/Frequenzausgang:<br/>Ausgangsfrequenz in [Hz].</li> </ul>                                                            | Gleitkommazahl mit<br>Vorzeichen                                                                                                    | 0                |
| Fortschritt                  | -                                                                                                    | Zeigt den Fortschritt des Vor-<br>gangs.                                                                                                    | 0 100 %                                                                                                    | 0 %              |

| Parameter      | Voraussetzung | Beschreibung                                                                                                    | Eingabe / Auswahl /<br>Anzeige                                                                       | Werkseinstellung |
|----------------|---------------|----------------------------------------------------------------------------------------------------|----------------------------------------------------------------------------------------------------|------------------|
| Status         | -             | Zeigt aktuellen Stand der Veri-<br>fikation an.                                                                                | <ul> <li>Ausgeführt</li> <li>In Arbeit</li> <li>Nicht bestanden</li> <li>Nicht ausgeführt</li> </ul> | -                |
| Gesamtergebnis | -             | Zeigt das Gesamtergebnis der<br>Verifikation an.<br>Detaillierte Beschreibung<br>der Klassifizierung der<br>Ergebnisse: → 🗎 33 | <ul><li>Bestanden</li><li>Nicht ausgeführt</li><li>Nicht bestanden</li></ul>                         | -                |

\* Sichtbar in Abhängigkeit von Bestelloptionen oder Geräteeinstellungen

## 5.3.4 Verifikationsergebnisse

Zugriff auf die Resultate der Verifikation:

Über Bedienmenü via Vor-Ort-Anzeige, Bedientool oder Webbrowser

- Diagnose  $\rightarrow$  Heartbeat  $\rightarrow$  Verifikationsergebnisse
- Experte  $\rightarrow$  Diagnose  $\rightarrow$  Heartbeat  $\rightarrow$  Verifikationsergebnisse

#### Navigation

Untermenü "Diagnose"  $\rightarrow$  Heartbeat  $\rightarrow$  Verifikationsergebnisse

#### Navigation

Menü "Experte"  $\rightarrow$  Diagnose  $\rightarrow$  Heartbeat  $\rightarrow$  Verifikationsergebnisse

| ► Verifikationserg | ebnisse                      |        |
|--------------------|------------------------------|--------|
|                    | Datum/Zeit                   | → 🗎 32 |
|                    | Verifikations-ID             | → 🗎 32 |
|                    | Betriebszeit                 | → 🗎 32 |
|                    | Gesamtergebnis               | → 🗎 32 |
|                    | Sensor                       | → 🗎 32 |
|                    | HBSI                         | → 🗎 32 |
|                    | Sensorelektronikmodul (ISEM) | → 🗎 32 |
|                    | I/O-Modul                    | → 🗎 32 |
|                    | Systemzustand                | → 🗎 32 |

| Parameterübersicht mit Kurzbeschreibung | g |
|-----------------------------------------|---|
|-----------------------------------------|---|

| Parameter                    | Voraussetzung                                                                                      | Beschreibung                                                                                                    | Anzeige                                                                                                  | Werkseinstellung             |
|------------------------------|----------------------------------------------------------------------------------------------------|----------------------------------------------------------------------------------------------------|----------------------------------------------------------------------------------------------------|------------------------------|
| Datum/Zeit                   | Die Verifikation wurde durch-<br>geführt.                                                          | Datum und Zeit.                                                                                                    | dd.mmmm.yyyy;<br>hh:mm Uhr                                                                               | 1. Januar 2010;<br>12:00 Uhr |
| Verifikations-ID             | Die Verifikation wurde durch-<br>geführt.                                                          | Zeigt fortlaufende Nummerie-<br>rung der Verifikationsergeb-<br>nisse im Messgerät an.                                                                                                    | 0 65 535                                                                                                 | 0                            |
| Betriebszeit                 | Die Verifikation wurde durch-<br>geführt.                                                          | Zeigt, wie lange das Gerät bis<br>zur Verifikation in Betrieb war.                                                                                                    | Tage (d), Stunden<br>(h), Minuten (m),<br>Sekunden (s)                                                   | -                            |
| Gesamtergebnis               | -                                                                                                  | Zeigt das Gesamtergebnis der<br>Verifikation an.<br>Detaillierte Beschreibung<br>der Klassifizierung der<br>Ergebnisse: → 🗎 33                                                                                                    | <ul> <li>Bestanden</li> <li>Nicht ausgeführt</li> <li>Nicht bestanden</li> </ul>                         | -                            |
| Sensor                       | In Parameter <b>Gesamtergebnis</b><br>wurde die Option <b>Nicht</b><br><b>bestanden</b> angezeigt. | Zeigt das Teilergebnis Sensor<br>an.<br>Detaillierte Beschreibung<br>der Klassifizierung der<br>Ergebnisse: → 🗎 33                                                                                                    | <ul> <li>Bestanden</li> <li>Nicht ausgeführt</li> <li>Nicht bestanden</li> </ul>                         | Nicht ausgeführt             |
| HBSI                         | -                                                                                                  | Zeigt die relative Änderung des<br>Messaufnehmers mit all sei-<br>nen Komponenten an.                                                                                                    | <ul><li>Bestanden</li><li>Nicht ausgeführt</li><li>Nicht bestanden</li></ul>                             | Nicht ausgeführt             |
|                              |                                                                                                    | Detaillierte Beschreibung<br>der Klassifizierung der<br>Ergebnisse: → 🗎 33                                                                                                    |                                                                                                    |                              |
| Sensorelektronikmodul (ISEM) | In Parameter <b>Gesamtergebnis</b><br>wurde die Option <b>Nicht</b><br><b>bestanden</b> angezeigt. | Zeigt Teilergebnis Sensorelekt-<br>ronikmodul (ISEM) an.<br>Detaillierte Beschreibung<br>der Klassifizierung der<br>Ergebnisse: → 🗎 33                                                                                                    | <ul> <li>Bestanden</li> <li>Nicht ausgeführt</li> <li>Nicht bestanden</li> </ul>                         | Nicht ausgeführt             |
| I/O-Modul                    | In Parameter <b>Gesamtergebnis</b><br>wurde die Option <b>Nicht</b><br><b>bestanden</b> angezeigt. | <ul> <li>Zeigt das Teilergebnis I/O-<br/>Modul Überwachung des I/O-<br/>Moduls an.</li> <li>Bei Stromausgang: Genauig-<br/>keit des Stroms</li> <li>Bei Impulsausgang: Genau-<br/>igkeit der Impulse</li> <li>Bei Frequenzausgang:<br/>Genauigkeit der Frequenz</li> <li>Stromeingang: Genauigkeit<br/>des Stroms</li> <li>Doppelimpulsausgang:<br/>Genauigkeit der Impulse</li> <li>Relaisausgang: Anzahl<br/>Schaltzyklen</li> <li>Detaillierte Beschreibung<br/>der Klassifizierung der<br/>Ergebnisse: →   33</li> </ul> | <ul> <li>Bestanden</li> <li>Nicht ausgeführt</li> <li>Nicht gesteckt</li> <li>Nicht bestanden</li> </ul> | Nicht ausgeführt             |
| Systemzustand                | In Parameter <b>Gesamtergebnis</b><br>wurde die Option <b>Nicht</b><br><b>bestanden</b> angezeigt. | Zeigt den Systemzustand an.<br>Testet das Messgerät auf<br>aktive Fehler.<br>Detaillierte Beschreibung<br>der Klassifizierung der<br>Ergebnisse: → 🗎 33                                                                                                    | <ul> <li>Bestanden</li> <li>Nicht ausgeführt</li> <li>Nicht bestanden</li> </ul>                         | Nicht ausgeführt             |

#### Klassifizierung der Ergebnisse

#### Einzelergebnisse

| Ergebnis         | Beschreibung                                                                                                    |
|------------------|----------------------------------------------------------------------------------------------------|
| Nicht bestanden  | Mindestens eine Einzelprüfung innerhalb der Testgruppe lag außerhalb der Spezifikation.                                                                                                    |
| Bestanden        | Alle Einzelprüfungen innerhalb der Testgruppe lagen innerhalb der Spe-<br>zifikation. Das Ergebnis ist auch dann "Bestanden", wenn das Resultat<br>eines einzelnen Tests "Ungeprüft" und aller anderen "Bestanden" ist. |
| Nicht ausgeführt | Für diese Testgruppe wurde keine Prüfung durchgeführt. Zum Beispiel,<br>weil dieser Parameter bei der aktuellen Gerätekonfiguration nicht verfüg-<br>bar ist.                                                           |
| Nicht gesteckt   | Das Ergebnis wird angezeigt, wenn kein I/O-Modul im jeweiligen Slot gesteckt ist.                                                                                                    |
| Aus              | Das Ergebnis wird angezeigt, wenn ein universelles Modul im jeweiligen<br>Slot gesteckt ist und nicht konfiguriert wurde.<br>Der jeweilige Slot ist dann gleichbedeutend "ausgeschaltet".                               |

#### Gesamtergebnisse

| Ergebnis         | Beschreibung                                                                                                    |
|------------------|----------------------------------------------------------------------------------------------------|
| Nicht bestanden  | Mindestens eine Testgruppe lag außerhalb der Spezifikation.                                                                                                    |
| Bestanden        | Alle verifizierten Testgruppen lagen innerhalb der Spezifikation (Ergebnis<br>"Bestanden"). Das Gesamtergebnis ist auch dann "Bestanden", wenn das<br>Resultat einer einzelnen Testgruppe "Ungeprüft" und aller anderen<br>"Bestanden" ist. |
| Nicht ausgeführt | Für keine der Testgruppen wurde eine Verifikation durchgeführt (Ergeb-<br>nis aller Testgruppen ist "Ungeprüft").                                                                                                    |
| Nicht gesteckt   | Das Ergebnis wird angezeigt, wenn kein I/O-Modul im jeweiligen Slot gesteckt ist.                                                                                                    |
| Aus              | Das Ergebnis wird angezeigt, wenn ein universellesModul (U300) im<br>jeweiligen Slot gesteckt ist und nicht konfiguriert wurde.<br>Der jeweilige Slot ist dann gleichbedeutend "ausgeschaltet".                                             |

**Heartbeat Verification** bestätigt auf Anforderung die Gerätefunktion innerhalb der spezifizierten Messtoleranz mit einer Testabdeckung von TTC<sup>2)</sup> > 95 %. Basierend auf im Gerät vorhandenen, redundant ausgeführten und ab Werk rückführbaren Referenzen erfüllt **Heartbeat Technology** alle Anforderungen an die rückführbare Geräteprüfung nach DIN EN ISO 9001: 2008.

#### Testgruppen

| Testgruppe                   | Beschreibung                                                                                         |
|------------------------------|----------------------------------------------------------------------------------------------------|
| Sensor                       | Elektrische Komponenten des Sensors (Signale, Stromkreise und Verka-<br>belung)                      |
| HBSI                         | Elektrische, elektromechanische und mechanische Komponenten des<br>Messaufnehmers inklusive Messrohr |
| Sensorelektronikmodul (ISEM) | Elektronikmodul zur Ansteuerung und Messwandlung der Sensorsignale                                   |

<sup>2)</sup> Total Test Coverage

| Testgruppe    | Beschreibung                                                     |
|---------------|------------------------------------------------------------------|
| I/O-Modul     | Resultate der am Messgerät installierten Ein- und Ausgangsmodule |
| Systemzustand | Test auf aktiven Messgerätefehler des Diagnoseverhaltens "Alarm" |

Partestgruppen und Einzelprüfungen → 🗎 34.

Die Teilergebnisse für eine Testgruppe (z. B. Sensor) beinhalten das Resultat mehrerer Einzelprüfungen. Nur wenn alle Einzelprüfungen bestanden wurden, ergibt das Teilergebnis ebenfalls bestanden.

Dies gilt analog auch für das Gesamtergebnis: Es gilt dann als bestanden, wenn alle Teilergebnisse bestanden wurden. Informationen zu den Einzelprüfungen sind im Verifikationsbericht und in den Teilergebnissen nach Testgruppen, die mit der Flow Verification DTM abrufbar sind.

#### Grenzwerte

I/O-Modul

| Ausgang; Eingang                                     | Interne Verifikation                                                                   | Externe Verifikation                                                         |
|------------------------------------------------------|----------------------------------------------------------------------------------------|------------------------------------------------------------------------------|
| Stromausgang 420 mA, aktiv und passiv                | <ul> <li>±1 %</li> <li>±100 μA (Offset)</li> </ul>                                     | <ul> <li>Unterer Wert 4mA: ±1 %</li> <li>Oberer Wert 20mA: ±0,5 %</li> </ul> |
| Impuls-/Frequenz-/Schaltausgang,<br>aktiv und passiv | ±0,05 %, bei einem Zyklus von 120 s                                                    | <ul> <li>Impuls: ±0,3 %</li> <li>Frequenz: ±0,3 %</li> </ul>                 |
| Stromeingang 420 mA, aktiv und passiv                | <ul> <li>-20 %: 24 V -20 % = 19,2 V</li> <li>Zusätzlich: -5 %: 19,2 V - 5 %</li> </ul> | Nur interne Verifikation mög-<br>lich.                                       |
| Doppelimpulsausgang, aktiv und pas-<br>siv           | ±0,05 %, bei einem Zyklus von 120 s                                                    | Nur interne Verifikation mög-<br>lich.                                       |
| Relaisausgang                                        | Die Anzahl der Schaltzyklen ist<br>abhängig von der Hardware                           | Nur interne Verifikation mög-<br>lich.                                       |

#### 5.3.5 Detaillierte Verifikationsergebnisse

Die Prozessbedingungen zum Zeitpunkt der Verifikation und Teilergebnisse nach Testgruppen sind mittels Flow Verification DTM abrufbar.

- Prozessbedingungen: "VerificationDetailedResults → VerificationActualProcessConditions"
- Verifikationsergebnisse: "VerificationDetailedResults → VerificationSensorResults"

#### Prozessbedingungen

Um eine Vergleichbarkeit der Ergebnisse zu verbessern, werden die aktuellen Prozessbedingungen zum Zeitpunkt der Verifikation aufgezeichnet.

| Prozessbedingungen                  | Beschreibung, Wertebereich                              |
|-------------------------------------|---------------------------------------------------------|
| Verifikationswert Prozesstemperatur | Aktueller Messwert der Messstofftemperatur              |
| Elektroniktemperatur                | Aktueller Messwert Elektroniktemperatur im Messumformer |

#### Teilergebnisse nach Testgruppen

Die nachfolgend aufgeführten Teilergebnisse nach Testgruppen geben Auskunft über die Ergebnisse der Einzelprüfungen innerhalb einer Testgruppe.

| Parameter/Finzelnriifung                                                      | Beschreibung                                                                               | Fraehnis/Grenzwert                                    | Interpretation /IIrsache/Behehungsmass-                                                                                                    |
|-------------------------------------------------------------------------------|--------------------------------------------------------------------------------------------|-------------------------------------------------------|----------------------------------------------------------------------------------------------------|
| r arameter Enzerprurung                                                       | Descriterbung                                                                              | Ergebilis/Grenzwert                                   | nahmen                                                                                                    |
| Einlaufsensorspule                                                            | Zustand Einlaufsensorspule intakt/nicht<br>intakt (Kurzschluss/Unterbruch)                 | Kein Wertebereich<br>• Bestanden<br>• Nicht bestanden | <ul> <li>Verbindungskabel zwischen Sensor und<br/>Messumformer prüfen</li> <li>Sensor ersetzen</li> </ul>                                                                                                    |
| Auslaufsensorspule                                                            | Zustand Auslaufsensorspule intakt/nicht<br>intakt (Kurzschluss/Unterbruch)                 | Kein Wertebereich<br>• Bestanden<br>• Nicht bestanden | <ul> <li>Verbindungskabel zwischen Sensor und<br/>Messumformer prüfen</li> <li>Sensor ersetzen</li> </ul>                                                                                                    |
| Messrohr-Temperatursensor                                                     | Zustand Messrohr-Temperatursensor intakt/<br>nicht intakt (Kurzschluss/Unterbruch)         | Kein Wertebereich<br>• Bestanden<br>• Nicht bestanden | <ul> <li>Verbindungskabel zwischen Sensor und<br/>Messumformer prüfen</li> <li>Sensor ersetzen</li> </ul>                                                                                                    |
| Trägerrohr-Temperatursensor<br>(Nicht Promass E)                              | Zustand Trägerrohr-Temperatursensor<br>intakt/nicht intakt (Kurzschluss/Unterbruch)        | Kein Wertebereich<br>• Bestanden<br>• Nicht bestanden | <ul> <li>Verbindungskabel zwischen Sensor und<br/>Messumformer prüfen</li> <li>Sensor ersetzen</li> </ul>                                                                                                    |
| Sensorspulensymmetrie                                                         | Überwachung der Signalamplitude Einlauf-<br>zu Auslaufsensor                               | Kein Wertebereich<br>• Bestanden<br>• Nicht bestanden | <ul> <li>Anzeichen für eine mechanische Beschädi-<br/>gung oder elektronische Störung</li> <li>Verbindungskabel zwischen Sensor und<br/>Messumformer prüfen</li> <li>Sensor ersetzen</li> </ul>                                                        |
| Frequenz-Lateralmodus                                                         | Überwachung der Schwingfrequenz der<br>Messrohre bzw. des Messrohrs                        | Kein Wertebereich<br>• Bestanden<br>• Nicht bestanden | <ul> <li>Prüfen ob Messaufnehmer ausserhalb<br/>des Arbeitsbereiches</li> <li>Prüfen auf Beschädigung am Messrohr,<br/>z. B. durch Korrosion</li> <li>Verbindungskabel zwischen Sensor und<br/>Messumformer prüfen</li> <li>Sensor ersetzen</li> </ul> |
| Promass I: Frequenz-Torsions-<br>modus<br>Promass Q: Frequenz-Zweit-<br>modus | Überwachung der Schwingfrequenz des<br>Messrohrs Torsions-/Zweitmodus Schwing-<br>frequenz | Kein Wertebereich<br>• Bestanden<br>• Nicht bestanden | <ul> <li>Prüfen ob Messaufnehmer ausserhalb<br/>des Arbeitsbereiches</li> <li>Prüfen auf Beschädigung am Messrohr,<br/>z. B. durch Korrosion</li> <li>Verbindungskabel zwischen Sensor und<br/>Messumformer prüfen</li> <li>Sensor ersetzen</li> </ul> |

#### Sensor

#### HBSI

| Parameter/Einzelprüfung | Beschreibung                                                                                                    | Ergebnis/Grenzwert                                    | Interpretation/Ursache/Behebungsmass-<br>nahmen                                                                                                    |
|-------------------------|----------------------------------------------------------------------------------------------------|-------------------------------------------------------|----------------------------------------------------------------------------------------------------|
| HBSI                    | Überwachung der relativen Änderung des<br>gesamten Messaufnehmers mit all seinen<br>elektrischen, mechanischen und elektrome-<br>chanischen, im Aufnehmergehäuse einge-<br>bauten Komponenten (einschließlich des<br>Messrohrs, der elektrodynamischen Senso-<br>ren, des Erregersystems, Kabel etc.) in % vom<br>Referenzwert. | Kein Wertebereich<br>• Bestanden<br>• Nicht bestanden | Abweichungen des HBSI-Werts deuten<br>auf Korrosion, Abrasion oder sonstige<br>Beschädigungen, wie z. B. Stöße, hin. Bei<br>Promass I zudem auf Ablagerungen und<br>Belagsbildung im Messrohr. Bei "Nicht<br>bestanden" liegt eine deutliche Beein-<br>trächtigung des Sensors vor, die eine<br>Überprüfung des Messaufnehmers not-<br>wendig macht. |

#### Sensorelektronikmodul (ISEM)

| Parameter/Einzelprüfung | Beschreibung                                                                                                    | Ergebnis/Grenzwert                                    | Interpretation/Ursache/Behebungsmass-<br>nahmen                                              |
|-------------------------|----------------------------------------------------------------------------------------------------|-------------------------------------------------------|----------------------------------------------------------------------------------------------|
| Versorgungsspannung     | Überwachung der Hauptversorgungsspan-<br>nung des Sensorelektronikmodul<br>Ausführung: Die Überwachung der Verso-<br>rungsspannung des Sensorelektronikmoduls<br>stellt eine korrekte Funktion des Systems<br>sicher. | Kein Wertebereich<br>• Bestanden<br>• Nicht bestanden | Sensorelektronikmodul (ISEM)defekt <ul> <li>Sensorelektronikmodul (ISEM) ersetzen</li> </ul> |
| Nullpunktüberwachung    | Test des gesamten Signalweges, der Ampli-<br>tude und des Nullpunktes.                                                                                                    | Kein Wertebereich<br>• Bestanden<br>• Nicht bestanden | Sensorelektronikmodul (ISEM)defekt <ul> <li>Sensorelektronikmodul (ISEM) ersetzen</li> </ul> |
| Referenztakt            | Überwachung des Referenztakts zur Durch-<br>fluss- und Dichtemessung                                                                                                    | Kein Wertebereich<br>• Bestanden<br>• Nicht bestanden | Sensorelektronikmodul (ISEM)defekt <ul> <li>Sensorelektronikmodul (ISEM) ersetzen</li> </ul> |
| Referenztemperatur      | Überwachung der Temperaturmessung                                                                                                    | Kein Wertebereich<br>• Bestanden<br>• Nicht bestanden | Sensorelektronikmodul (ISEM)defekt<br>• Sensorelektronikmodul (ISEM) ersetzen                |

## Systemzustand

| Parameter/Einzelprüfung | Beschreibung                   | Ergebnis/Grenzwert                                                          | Interpretation/Ursache/Behebungsmaß-<br>nahmen                                                                                                    |
|-------------------------|--------------------------------|-----------------------------------------------------------------------------|----------------------------------------------------------------------------------------------------|
| Systemzustand           | Überwachung des Systemzustands | Kein Wertebereich<br>• Bestanden<br>• Nicht bestanden<br>• Nicht ausgeführt | <ul> <li>Ursachen</li> <li>Systemfehler bei der Verifikation</li> <li>Maßnahmen</li> <li>&gt; Überprüfen der Diagnoseereignisse im<br/>Untermenü Ereignislogbuch.</li> </ul> |

#### I/O-Module

| Parameter/Einzelprüfung | Beschreibung                                                                  | Ergebnis/Grenzwert                                                                                                    | Interpretation/Ursache/Behebungsmaß-<br>nahmen                                                                                                    |
|-------------------------|-------------------------------------------------------------------------------|----------------------------------------------------------------------------------------------------|----------------------------------------------------------------------------------------------------|
| Ausgang 1n              | Überprüfung aller am Messgerät installierten<br>Ein- und Ausgangsmodule→ 🗎 18 | <ul> <li>Kein Wertebereich</li> <li>Bestanden</li> <li>Nicht bestanden</li> <li>Nicht ausgeführt</li> <li>Image: Grenzwerte</li> <li>→ B 34</li> </ul> | <ul> <li>Ursachen</li> <li>Ausgangswerte liegen außerhalb der Spezifikation</li> <li>I/O-Module defekt</li> <li>Maßnahmen</li> <li>Verkabelung überprüfen.</li> <li>Anschlüsse überprüfen.</li> <li>Bürde (Stromausgang) überprüfen.</li> <li>I/O Modul ersetzen.</li> </ul> |

## 5.3.6 Verifikationsbericht

Die Resultate der Verifikation lassen sich via Webserver oder Bedientool FieldCare in Form eines Verifikationsberichts dokumentieren  $\rightarrow \boxminus 11$ . Der Verifikationsbericht wird auf Basis der im Messgerät nach Verifikation gespeicherten Datensätze erstellt. Da die Verifikationsresultate mit einer Verifikations-ID und Betriebszeit automatisch und eindeutig gekennzeichnet sind, eignen sie sich für eine rückverfolgbare Dokumentation der Verifikation von Durchflussmessgeräten.

#### Erste Seite: Identifikation → 🖻 12, 🗎 38

Identifikation der Messstelle, Identifikation des Verifikationsresultats und Bestätigung der Ausführung:

- Anlagenbetreiber
- Referenz des Kunden
- Geräteinformationen
  - Informationen zum Einsatzort (Tag) und der aktuellen Konfiguration der Messstelle
  - Verwaltung der Informationen im Messgerät
  - Darstellung auf dem Verifikationsbericht
- Kalibrierung
  - Angabe von Kalibrierfaktor und Nullpunkteinstellung des Messaufnehmers
  - Zur Einhaltung der Werksspezifikation Übereinstimmung dieser Werte mit jenen der letzten Kalibrierung oder Wiederholkalibrierung erforderlich
- Verifikationsinformationen
  - Betriebszeit und Verifikations-ID zur eindeutigen Zuordnung der Verifikationsresultate im Sinne einer rückverfolgbaren Dokumentation der Verifikation
  - Speicherung und Anzeige der manuellen Datums- und Zeiteingabe zusätzlich zur aktuellen Betriebszeit im Messgerät
  - Verifikationsmodus: Interne oder Externe Verifikation
- Verifikationsgesamtergebnis Gesamtergebnis der Verifikation Bestanden, wenn sämtliche Teilergebnisse Ergebnis Bestanden

#### Zweite Seite: Testergebnisse → 🗷 13, 🖺 39

Aussagen zu den Teilergebnissen aller Testgruppen:

- Anlagenbetreiber
- Testgruppen → 🗎 34
- Sensor
- Hauptelektronikmodul
- Systemzustand
- I/O-Modul

## Dritter Seite (und gegebenenfalls Folgeseiten): Messwerte und Visualisierung

Numerische Werte und grafische Darstellung aller erfassten Werte:

- Anlagenbetreiber
- Testobjekt
- Einheit
- Aktuell: Gemessener Wert
- Min.: Unteres Limit
- Max.: Oberes Limit
- Visualisierung: Grafische Darstellung des gemessenen Werts, innerhalb des unteren und oberen Limits.

#### Letzte Seite: Prozessbedingungen

Angabe der Prozessbedingungen bei der Durchführung der Verifikation:

- Durchfluss
- Prozesstemperatur
- Elektroniktemperatur
- Dichte
- Dämpfung

Die Gültigkeit des Verifikationsberichts setzt voraus, dass das Feature **Heartbeat Verification** am betreffenden Messgerät freigeschaltet ist und von einem durch den Kunden beauftragten Bediener durchgeführt wurde. Alternativ kann ein Servicetechniker von Endress+Hauser oder ein von Endress+Hauser autorisierter Servicedienstleister mit der Durchführung der Verifikation beauftragt werden.

| Verifikationsbericht                                                                                                    |                                                                                                    | Endress+Hauser                                                                                                    |
|----------------------------------------------------------------------------------------------------|----------------------------------------------------------------------------------------------------|----------------------------------------------------------------------------------------------------|
| Anlagenbetreiber:                                                                                                    |                                                                                                    |                                                                                                    |
| Geräteinformationen                                                                                                    |                                                                                                    |                                                                                                    |
|                                                                                                    | Aplage 14                                                                                                    |                                                                                                    |
| Manatallasharadaharan                                                                                                    | Allage 14                                                                                                    | Heartbeat                                                                                                    |
| Messstellenbezeichnung                                                                                                    | IM-745                                                                                                    | Technology                                                                                                    |
| Modulbezeichnung                                                                                                    | ProXXX                                                                                                    | <b>V</b>                                                                                                    |
| Nennweite                                                                                                    | DNxx                                                                                                    |                                                                                                    |
| Gerätename                                                                                                    | ProXXX                                                                                                    |                                                                                                    |
| Bestellcode                                                                                                    | XXXXXX-XXX                                                                                                    |                                                                                                    |
| Seriennummer                                                                                                    | 1234567890                                                                                                    |                                                                                                    |
| Firmwareversion                                                                                                    | 01.01.00                                                                                                    |                                                                                                    |
|                                                                                                    |                                                                                                    |                                                                                                    |
| Kalibrierung                                                                                                    |                                                                                                    |                                                                                                    |
| Kalibrierfaktor                                                                                                    | 2.10                                                                                                    |                                                                                                    |
| Nullpunkt                                                                                                    | 10                                                                                                    |                                                                                                    |
| Verifikationsinformationen                                                                                                    |                                                                                                    |                                                                                                    |
| Betriebszeit (Zähler)                                                                                                    | 12d15h32min                                                                                                    | 112s                                                                                                    |
| Datum/Zeit (manuell erfasst)                                                                                                   | 02.10.2017/1                                                                                                    | 12:00                                                                                                    |
| Verifikations-ID                                                                                                    | 17                                                                                                    |                                                                                                    |
| Verifikationsmodus                                                                                                    | Externe Verifik                                                                                                    | kation                                                                                                    |
|                                                                                                    |                                                                                                    |                                                                                                    |
| Restanden                                                                                                    | Details sighe n                                                                                                    | išchota Saita                                                                                                    |
| bestanden                                                                                                    | Details siche in                                                                                                    |                                                                                                    |
| *Ergebnis der vollständigen Gerätefunktionsprüfi                                                                               | fung mittels Heartbeat Technology                                                                                                    |                                                                                                    |
| Bestätigung                                                                                                    |                                                                                                    |                                                                                                    |
| Heartbeat Verifikation bestätigt die Ger<br>einer Testabdeckung (Total Test Covera<br>9001:2008, Kapitel 7.6.a. (testiert durc | rätefunktion des Durchflussmessgeräts innerhalb d<br>age) von mindestens 94 % und erfüllt die Anforderi<br>ch TÜV-Süd Industrieservices GmbH) | er spezifizierten Messtoleranz über die Gebrauchsdauer mi<br>ung an die rückführbare Verifikation gemäß DIN EN ISO |
| Bemerkungen                                                                                                    |                                                                                                    |                                                                                                    |
|                                                                                                    |                                                                                                    |                                                                                                    |
|                                                                                                    |                                                                                                    |                                                                                                    |
|                                                                                                    |                                                                                                    |                                                                                                    |
|                                                                                                    |                                                                                                    |                                                                                                    |
| Datum                                                                                                    | Unterschrift Ausführender                                                                                                    | Unterschrift Prüfer                                                                                                |

■ 12 Beispiel für einen Verifikationsbericht (Seite 1: Identifikation  $\rightarrow$  🗎 37)

Einzelne Testgruppen und Beschreibung der Einzelprüfungen: → 🗎 34

| Anlagenbetreiber:                        |               |             |
|------------------------------------------|---------------|-------------|
| Geräte- und Verifikationsidentifizierung |               |             |
| Seriennummer                             | 452633345     |             |
| Messstellenbezeichnung                   | M-745         |             |
| Verifications-ID                         | 17            | <b>•</b>    |
|                                          |               |             |
| Einlaufsensorspule                       |               | Bestanden   |
| Auslaufsensorspule                       |               | Bestanden   |
| Messrohr-Temperatursensor                |               | Bestanden   |
| Trägerrohr-Temperatursensor              |               | Bestanden   |
| Sensorspulensymmetrie                    |               | Bestanden   |
| Frequenz-Lateraimodus                    |               | destanden   |
| HBSI                                     |               | 🗹 Bestanden |
| Sensorelektronikmodul (ISEM)             |               | Restanden   |
| Versorgungsspannung                      |               | Bestanden   |
| Nullpunktüberwachung Signalnfad          |               | Restanden   |
| Referenztakt                             |               | Sestanden   |
| Referenztemperatur-Messschaltung         |               |             |
|                                          |               |             |
| Systemzustand                            |               | 🗹 Bestanden |
|                                          |               |             |
| Ein-/Ausgang 1                           | 26/27 (1/0 1) | Bestanden*  |
| Fin-/Ausgang 2                           | 24/25 (1/0 2) | Bestanden*  |
| Ein-/Aurgang 3                           | 22/22 (1/0 2) | Bestanden*  |
|                                          | 22/23 (1/0 3) | Destanden   |
| ^Externe Ventikation                     |               |             |
| Informationen zur externen Verifikation  |               |             |
|                                          |               |             |
| Fluke 2354, Cal: 10.05.2019              |               |             |
|                                          |               |             |
|                                          |               |             |
|                                          |               |             |
|                                          |               |             |
|                                          |               |             |
|                                          |               |             |

🖻 13 Beispiel für einen Verifikationsbericht (Seite 2: Testergebnisse  $\rightarrow \implies 37$ )

Im Feld "Informationen zur externen Verifikation" erscheinen Bemerkungen der durchführenden Person. Auch empfohlen für Angaben zu Typ und Seriennummer des externen Prüfmittels, mit dem die externe Verifikation durchgeführt wurde.

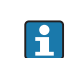

**P** Datenverwaltung mit Webserver und FieldCare (Flow Verification DTM):  $\rightarrow \cong 11$ 

A0031155-DE

| Seriare-und Verifikationsidentifizierung           Seriare-und Verifikationsidentifizierung         M-745           Messstellenbezeichnung         M-745           Verifikations-ID         17             Testobjekt         Einheit         Aktuell         Min.         Max.         Visualisierung           Sensor         -52.980         25.0                                                                                                    |                                          |                  |         |         |         |         |                |
|----------------------------------------------------------------------------------------------------|------------------------------------------|------------------|---------|---------|---------|---------|----------------|
| Geräte- und Verifikationsidentifizierung         Iz34567890         Image: Constraint of the second second s | Anagenbetreiber.                         |                  |         |         |         |         |                |
| Seriennummer         123456/890           Messstellenbezeichnung         M-745           Verifikations-ID         17           Testobjekt         Einheit         Aktuell         Min.         Max.         Visualisierung           Sensor                                                                                                    | Geräte- und Verifikationsidentifizierung |                  |         |         |         |         | Heartheat      |
| Testobjekt         Einheit         Aktuell         Min.         Max.         Visualisierung           Sensor                                                                                                    | Seriennummer                             | 1234563<br>M-745 | 7890    |         |         |         | Tiedr LDeal    |
| Testobjekt         Einheit         Aktuell         Min.         Max.         Visualisierung           Sensor         -5.2980         25.0         25.0         -         -         -         -         -         -         -         -         -         -         -         -         -         -         -         -         -         -         -         -         -         -         -         -         -         -         -         -         -         -         -         -         -         -         -         -         -         -         -         -         -         -         -         -         -         -         -         -         -         -         -         -         -         -         -         -         -         -         -         -         -         -         -         -         -         -         -         -         -         -         -         -         -         -         -         -         -         -         -         -         -         -         -         -         -         -         -         -         -         -         -         -         -                                                                                                    | /erifikations-ID                         | 17               |         |         |         |         |                |
| Testobjekt         Einheit         Aktuell         Min.         Max.         Visualisierung           Sensor         -5.2980         25.0         -5.2980         25.0           Abweichung Sensorspulensymmetrie         %         -5.2980         25.0         -           H2         698.790         520.000         750.000         -         -           HBSI         -         -         -         -         -         -         -         -         -         -         -         -         -         -         -         -         -         -         -         -         -         -         -         -         -         -         -         -         -         -         -         -         -         -         -         -         -         -         -         -         -         -         -         -         -         -         -         -         -         -         -         -         -         -         -         -         -         -         -         -         -         -         -         -         -         -         -         -         -         -         -         -         - <t< th=""><th></th><th></th><th></th><th></th><th></th><th></th><th></th></t<>                                                                                                    |                                          |                  |         |         |         |         |                |
| Sensor         Abweichung Sensorspulensymmetrie         %         -5.2980         25.0           LateralmodusSchwigfrequenz         Hz         698.790         520.000         750.000                                                                                                    | Testobjekt                               |                  | Einheit | Aktuell | Min.    | Max.    | Visualisierung |
| Abweichung Sensorspulensymmetrie       %       -5.2980       25.0         LateralmodusSchwigfrequenz       Hz       698.790       520.000       750.000         HBSI                                                                                                    | Sensor                                   |                  |         |         |         |         |                |
| LateralmodusSchwigfrequenz       Hz       698.790       520.000       750.000         HBSI         HBSI-Abweichung       %       0.1358         Sensorelektronikmodul (ISEM)         Abweichung Nullpunktüberw. Signalpfad       6.5442       1000         Referenztatkwert       PPm       0.1250         Abweichung Referenztemperatur-Messschaltung       PPm       -0.2753       -55.0       250.0         Systemzustand       Improvementer I/O-Modul       26-27 (I/O 1)       Improvementer I/O-Modul       Improvementer I/O-Modul       0.1400       0.1400         Ein-/Ausgang 1 Wert 1       4.0040       -0.1400       0.0000       0.0000       Improvementer I/O-Modul       Improvementer I/O-Modul       Improvem                                                                                                    | Abweichung Sensorspulensymmetrie         |                  | %       | -5.2980 |         | _25.0   |                |
| HBSI         HBSI-Abweichung       %       0.1358         Sensorelektronikmodul (ISEM)       6.5442       1000         Abweichung Nullpunktüberw. Signalpfad       6.5442       1000         Referenztaktwert       Ppm       0.1250         Abweichung Referenztemperatur-Messschaltung       Ppm       -5.5.0       25.0.0         Systemzustand            I/O-Modul       26-27 (I/O 1)           Ein-/Ausgang 1 Wert 1       26-27 (I/O 2)       0.0000       0.0000       0.0000         Ein-/Ausgang 1 Wert 2       24-25 (I/O 2)            Ein-/Ausgang 2 Wert 1       1.0000       0.9995       1.0005                                                                                                    | LateralmodusSchwigfrequenz               |                  | Hz      | 698.790 | 520.000 | 750.000 |                |
| HBSI-Abweichung       %       0.1358         Sensorelektronikmodul (ISEM)       Abweichung Nullpunktüberw. Signalpfad       6.5442       1000         Referenztaktwert       PPm       0.1250       -         Abweichung Referenztemperatur-Messschaltung       PPm       -0.2753       -55.0       250.0         Systemzustand       -       -       -       -       -       -       -       -       -       -       -       -       -       -       -       -       -       -       -       -       -       -       -       -       -       -       -       -       -       -       -       -       -       -       -       -       -       -       -       -       -       -       -       -       -       -       -       -       -       -       -       -       -       -       -       -       -       -       -       -       -       -       -       -       -       -       -       -       -       -       -       -       -       -       -       -       -       -       -       -       -       -       -       -       -       -       -                                                                                                    | HBSI                                     |                  |         |         |         |         |                |
| Sensorelektronikmodul (ISEM)         6.5442         1000           Abweichung Nullpunktüberw. Signalpfad         6.5442         1000           Referenztaktwert         PPm         0.1250           Abweichung Referenztemperatur-Messschaltung         PPm         0.2753         -55.0         250.0           Systemzustand           -55.0         250.0                                                                                                    | HBSI-Abweichung                          |                  | %       | 0.1358  |         |         |                |
| Abweichung Nullpunktüberw. Signalpfad         6.5442         1000           Referenztaktwert         PPm         0.1250           Abweichung Referenztemperatur-Messschaltung         ppm         -0.2753         -55.0         250.0           Systemzustand          -         -         -         -         -         -         -         -         -         -         -         -         -         -         -         -         -         -         -         -         -         -         -         -         -         -         -         -         -         -         -         -         -         -         -         -         -         -         -         -         -         -         -         -         -         -         -         -         -         -         -         -         -         -         -         -         -         -         -         -         -         -         -         -         -         -         -         -         -         -         -         -         -         -         -         -         -         -         -         -         -         -         -         -                                                                                                    | Sensorelektronikmodul (ISEM)             |                  |         |         |         |         |                |
| Reterenztaktvert     PPIII     0.1250       Abweichung Referenztemperatur-Messschaltung     PPIII     -0.2753     -55.0     250.0       Systemzustand       I/O-Modul       Klemmennummern I/O-Modul 1     26-27 (I/O 1)       Ein-/Ausgang 1 Wert 1     4.0040     -0.1400     0.1400       Ein-/Ausgang 1 Wert 2     0.0000     0.0000     0.0000       Klemmennummern I/O-Modul 2     24-25 (I/O 2)       Ein-/Ausgang 2 Wert 1     1.0000     0.9995     1.0005                                                                                                    | Abweichung Nullpunktüberw. Signalpfad    |                  |         | 6.5442  |         | _1000   |                |
| Systemzustand         File         62753         55.0         150.0         150.0         150.0         150.0         150.0         150.0         150.0         150.0         150.0         150.0         150.0         150.0         150.0         150.0         150.0         150.0         150.0         150.0         150.0         150.0         150.0         150.0         150.0         150.0         150.0         150.0         150.0         150.0         150.0         150.0         150.0         150.0         150.0         150.0         150.0         150.0         150.0         150.0         150.0         150.0         150.0         150.0         150.0         150.0         150.0         150.0         150.0         150.0         150.0         150.0         150.0         150.0         150.0         150.0         150.0         150.0         150.0         150.0         150.0         150.0         150.0         150.0         150.0         150.0         150.0         150.0         150.0         150.0         150.0         150.0         150.0         150.0         150.0         150.0         150.0         150.0         150.0         150.0         150.0         150.0         150.0 <th10.0< th="">         150.0         <th10.0< th="">         &lt;</th10.0<></th10.0<>                                                                                                    | Referenztaktwert                         |                  | ppm<br> | -0.2753 | -55.0   | 250.0   |                |
| Jystemizustanu           I/O-Modul           Klemmennummern I/O-Modul 1         26-27 (I/O 1)           Ein-/Ausgang 1 Wert 1         4.0040         -0.1400         0.1400           Ein-/Ausgang 1 Wert 2         0.0000         0.0000         0.0000           Klemmennummern I/O-Modul 2         24-25 (I/O 2)         24-25 (I/O 2)           Ein-/Ausgang 2 Wert 1         1.0000         0.9995         1.0005                                                                                                    |                                          |                  |         |         |         |         |                |
| I/YO-Modul         26-27 (I/O 1)           Klemmennummern I/O-Modul 1         26-27 (I/O 1)           Ein-/Ausgang 1 Wert 1         4.0040         -0.1400         0.1400           Ein-/Ausgang 1 Wert 2         0.0000         0.0000         0.0000           Klemmennummern I/O-Modul 2         24-25 (I/O 2)         24-25 (I/O 2)           Ein-/Ausgang 2 Wert 1         1.0000         0.9995         1.0005                                                                                                    | systemzustanu                            |                  |         |         | -       |         |                |
| Ein-/Ausgang 1 Wert 1       4.0040       -0.1400       0.1400         Ein-/Ausgang 1 Wert 2       0.0000       0.0000       0.0000         Klemmennummern I/O-Modul 2       24-25 (I/O 2)         Ein-/Ausgang 2 Wert 1       1.0000       0.9995       1.0005                                                                                                    | //O-Modul                                | 26-27 (1/0 1)    |         |         |         |         |                |
| Ein-/Ausgang 1 Wert 2       0.0000       0.0000       0.0000         Klemmennummern I/O-Modul 2       24-25 (I/O 2)         Ein-/Ausgang 2 Wert 1       1.0000       0.9995       1.0005                                                                                                    | Ein-/Ausgang 1 Wert 1                    |                  |         | 4.0040  | -0.1400 | 0.1400  |                |
| Klemmennummern I/O-Modul 2         24-25 (I/O 2)           Ein-/Ausgang 2 Wert 1         1.0000         0.9995         1.0005                                                                                                    | Ein-/Ausgang 1 Wert 2                    |                  |         | 0.0000  | 0.0000  | 0.0000  |                |
| Ein-/Ausgang 2 Wert 1 1.0000 0.9995 1.0005                                                                                                    | Klemmennummern I/O-Modul 2               | 24-25 (1/0 2)    |         |         |         |         |                |
|                                                                                                    | Ein-/Ausgang 2 Wert 1                    |                  |         | 1.0000  | 0.9995  | 1.0005  |                |
| Ein-/Ausgang 2 Wert 2 0.0000 0.0000 0.0000                                                                                                    | Ein-/Ausgang 2 Wert 2                    |                  |         | 0.0000  | 0.0000  | 0.0000  |                |
| Klampanumpara I/O-Madul 3 22-23 (I/O 3)                                                                                                    | Klammannummarn I/O-Madul 3               | 22-23 (1/0 3)    |         |         |         |         |                |
|                                                                                                    | Fin-/Ausoano 3 Wert 1                    |                  |         | 0.0000  | 0.0000  | 0.0000  |                |
| Ein-/Ausgang 3 Wert 2 0.0000 0.0000 0.0000 0.0000                                                                                                    | Ein-/Ausgang 3 Wert 2                    |                  |         | 0.0000  | 0.0000  | 0.0000  |                |

■ 14 Beispiel für einen Verifikationsbericht (Seite 3: Messwerte und Visualisierung  $\rightarrow$  🗎 37)

#### 5.3.7 Interpretation und Nutzung der Verifikationsergebnisse

Heartbeat Verification nutzt die Selbstüberwachung der Proline Durchflussmessgeräte zur Überprüfung der Messgerätefunktionalität. Während der Verifikation wird überprüft, ob die Komponenten des Messgeräts die Werksspezifikation einhalten. In den Tests sind sowohl der Messaufnehmer wie auch die Elektronikmodule mit einbezogen.

Im Vergleich zur Durchflusskalibrierung, die das gesamte Messgerät mit einbezieht und direkt die Messperformance der Durchflussmessung bewertet (primäre Messgröße), führt Heartbeat Verification eine Funktionsprüfung der Messkette vom Messaufnehmer bis zu den Ausgängen durch.

Dabei werden geräteinterne Parameter geprüft, die einen Zusammenhang zur Durchflussmessung haben (sekundäre Messgrößen, Vergleichswerte). Die Überprüfung erfolgt auf Basis von Referenzwerten, die bei der Werkskalibrierung erfasst wurden.

Eine bestandene Verifikation bestätigt, dass die dabei überprüften Vergleichswerte innerhalb der Werksspezifikation liegen und dass das Messgerät einwandfrei funktioniert. Gleichzeitig sind über den Verifikationsbericht Nullpunkt und Kalibrierfaktor des Messaufnehmers nachvollziehbar. Damit das Messgerät die Werksspezifikation einhält, müssen diese Werte mit jenen der letzten Kalibrierung oder Wiederholkalibrierung übereinstimmen.

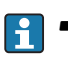

- Eine Bestätigung mit 100 % Testabdeckung für die Einhaltung der Durchflussspezifikation kann nur durch die Verifikation der primären Messgröße (Durchfluss) mittels Rekalibrierung oder Proving erreicht werden.
  - Heartbeat Verification bestätigt auf Anforderung die Gerätefunktion innerhalb der spezifizierten Messtoleranz mit einer Testabdeckung von TTC  $^{3}$  > 95 %.

#### Empfehlungen bei einer Verifikation mit dem Ergebnis: Nicht bestanden

Sollte eine Verifikation als Ergebnis **Nicht bestanden** liefern, empfiehlt es sich, die Verifikation vorerst zu wiederholen.

Um einen prozessbedingten Einfluss weitestgehend auszuschließen, ist es optimal, definierte und stabile Prozessbedingungen zu schaffen. Empfehlenswert bei einer Wiederholung der Verifikation, die aktuell vorliegenden Prozessbedingungen mit denen der vorangegangenen Verifikation zu vergleichen, um etwaige Abweichungen zu identifizieren.

Die Prozessbedingungen der vorangegangenen Verifikation sind auf der letzten Seite des Verifikationsberichts dokumentiert oder können mittels Flow Verification DTM abgerufen werden  $\rightarrow \cong 34$ .

Weitere Abhilfemaßnahmen bei einer Verifikation mit dem Ergebnis: Nicht bestanden

- Kalibrierung des Messgeräts Die Kalibrierung hat den Vorteil, dass der "as found"-Zustand des Messgeräts erfasst und die tatsächliche Messabweichung ermittelt wird.
- Direkte Abhilfemaßnahmen Ergreifen einer Abhilfemaßnahme auf Basis der Verifikationsergebnisse sowie der Diagnoseinformation des Messgeräts. Die Fehlerursache ist einzugrenzen, indem die Testgruppe identifiziert wird, die die Verifikation Nicht bestanden hat.

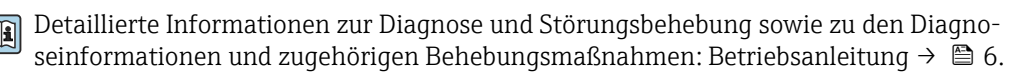

<sup>3)</sup> Total Test Coverage

## 6 Heartbeat Monitoring

Heartbeat Monitoring ermöglicht die kontinuierliche Ausgabe von zusätzlichen Messwerten zur Überwachung in einem externen Condition Monitoring System zur frühzeitigen Erkennung von Veränderungen am Messgerät und im Prozess. Die Interpretation der Messgrössen kann in einem Condition Monitoring System erfolgen. Die so gewonnenen Informationen dienen dem Anwender zur Maßnahmensteuerung im Bereich Wartung oder Prozessoptimierung. Mögliche Anwendungen für Condition Monitoring sind die Erkennung von Belagsbildung oder Verschleiss durch Korrosion.

## 6.1 Inbetriebnahme

Zur Inbetriebnahme die Diagnoseparameter den Ausgängen zuordnen. Nach der Inbetriebnahme stehen die Parameter an den Ausgängen und bei digitaler Kommunikation generell kontinuierlich zur Verfügung.

#### Heartbeat Monitoring aktivieren oder deaktivieren

Die Ausgabe der Diagnoseparameter wird im Bedienmenü ein- oder ausgeschaltet:  $\rightarrow \, \boxminus \, 45$ 

## 6.1.1 Beschreibung der Monitoringparameter

Die folgenden Diagnoseparameter können zur kontinuierlichen Übertragung an ein Condition Monitoring System den verschiedenen Ausgängen des Messgeräts zugeordnet werden.

Einige Messgrößen sind nur verfügbar, wenn das Anwendungspaket **Heartbeat Verification + Monitoring** im Messgerät aktiv ist.

| Messgröße                                           | Beschreibung                                                              | Wertebereich               |
|-----------------------------------------------------|---------------------------------------------------------------------------|----------------------------|
| Elektroniktemperatur                                | Temperatur der Elektronik in der einge-<br>stellten Systemeinheit         | -50 +90 °C <sup>1)</sup>   |
| Erregerstrom 0                                      | Erregerstrom der Messrohre bzw. des<br>Messrohrs in mA                    | ±100 mA                    |
| Erregerstrom 1 <sup>2)</sup>                        | Erregerstrom des Messrohrs 2.Schwing-<br>mode in mA                       | ±100 mA                    |
| Frequenzschwankung 0                                | Fluktuation der Schwingfrequenz der<br>Messrohre bzw. des Messrohrs       | 1)                         |
| Frequenzschwankung 1 <sup>2)</sup>                  | Fluktuation der Schwingfrequenz des<br>Messrohrs 2.Schwingmode            | 1)                         |
| HBSI                                                | HBSI Abweichung in % vom Referenzwert.                                    | ±4 %                       |
| Schwankung Schwingungs-<br>dämpfung O               | Fluktuation der mechanischen Dämpfung<br>der Messrohre bzw. des Messrohrs | 1)                         |
| Schwankung Schwingungs-<br>dämpfung 1 <sup>2)</sup> | Fluktuation der mechanischen Dämpfung<br>des Messrohrs 2. Schwingmode     | 1)                         |
| Schwingamplitude 0                                  | Relative mechanische Schwingungsampli-                                    | 0 100 %                    |
|                                                     | % vom Sollwert                                                            | Kann temporär > 100% sein. |
| Schwingamplitude 1 <sup>2)</sup>                    | Relative mechanische Schwingungsampli-                                    | 0 100 %                    |
|                                                     | vom Sollwert                                                              | Kann temporär > 100% sein. |
| Schwingfrequenz 0                                   | Schwingfrequenz der Messrohre bzw. des<br>Messrohrs in Hz                 | 1)                         |
| Schwingfrequenz 1 <sup>2)</sup>                     | Schwingfrequenz des Messrohrs 2.<br>Schwingmode in Hz                     | 1)                         |

| Messgröße                           | Beschreibung                                                                          | Wertebereich                                               |
|-------------------------------------|---------------------------------------------------------------------------------------|------------------------------------------------------------|
| Schwingungsdämpfung 0               | Mechanische Dämpfung der Messrohre<br>bzw. des Messrohrs in A/m                       | 0 100 000 <sup>1)</sup>                                    |
| Schwingungsdämpfung 1 <sup>2)</sup> | Mechanische Dämpfung des Messrohrs 2.<br>Schwingmode in A/m                           | 0 100 000                                                  |
| Signalasymmetrie                    | Relativer Unterschied der Signalamplitude<br>Einlauf- zu Auslaufsensor in %           | 0 25 %                                                     |
| Trägerrohrtemperatur <sup>3)</sup>  | Temperatur des Trägerrohrs des Messauf-<br>nehmers in der eingestellten Systemeinheit | Abhängig von der Messstoff-<br>temperatur.<br>-200 +350 °C |

1) Abhängig von Messaufnehmertyp, -ausführung und -nennweite

2) Nur verfügbar bei Promass I und Q

3) Nicht verfügbar für Promass E

Informationen zur Anwendung der Parameter und Interpretation der Messresultate .

#### 6.1.2 HBSI Monitoring

Ermöglicht die Überwachung des Parameter **HBSI** (Heartbeat Sensor Integrity). Dieser Parameter überwacht den Messaufnehmer (Messrohr, elektrodynamische Sensoren, Erregersystem, Kabel etc.) auf Veränderungen, die Abweichungen auf die Durchfluss- und Dichtemessung zur Folge haben können.

HBSI Monitoring ist für Promass I kontinuierlich verfügbar.

Für alle anderen Sensoren ist HBSI Monitoring periodisch verfügbar. Um die zusätzliche Messgrösse zu nutzen, muss die Funktion bei der Inbetriebnahme aktiviert werden.

#### HBSI Monitoring aktivieren und deaktivieren

#### Navigation

Menü "Setup" → Erweitertes Setup → Heartbeat Setup → Heartbeat Monitoring

| ► Heartbeat Monitoring |          |
|------------------------|----------|
| Monitoring einschalten | } → 🗎 43 |
| HBSI-Zykluszeit        | ] → 🗎 43 |

#### Parameterübersicht mit Kurzbeschreibung

| Parameter              | Voraussetzung                                                                                                    | Beschreibung                                                                                                    | Auswahl / Eingabe                                                                                                    | Werkseinstellung |
|------------------------|----------------------------------------------------------------------------------------------------|----------------------------------------------------------------------------------------------------|----------------------------------------------------------------------------------------------------|------------------|
| Monitoring einschalten | -                                                                                                    | Monitoring aktivieren, um eine<br>zyklische Übertragung des<br>HBSI-Messwerts zu ermögli-<br>chen.                 | <ul> <li>Aus</li> <li>Zeitgesteuerter<br/>HBSI ( (nicht Pro-<br/>mass I und Pro-<br/>mass Q))</li> <li>Kontinuierlicher<br/>HBSI</li> </ul> | An               |
| HBSI-Zykluszeit        | In Parameter <b>Monitoring ein-</b><br>schalten ist die Option <b>Zeitge-</b><br>steuerter HBSI ausgewählt.<br>Nicht vorhanden bei Promass I<br>und Promass Q. | Mittels dieses Parameters<br>kann die Zykluszeit für die<br>Ermittlung des HBSI-Mess-<br>werts eingestellt werden. | 0,5 4 320 h                                                                                                    | 12 h             |

#### HBSI Anzeige

Der aktuelle Parameter **HBSI** ( $\Rightarrow \square 44$ ) Wert wird im Menue Experte kontinuierlich angezeigt.

Bei Messgeräten mit Vor-Ort-Anzeige, kann der Wert zusätzlich als Anzeigewert parametriert werden.

#### Navigation

Untermenü "Diagnose" → Heartbeat → Monitoring-Ergebnisse

| ► Monitoring-Ergebnisse |        |
|-------------------------|--------|
| HBSI                    | → 🗎 44 |
| HBSI-Status             | → 🗎 44 |

#### Parameterübersicht mit Kurzbeschreibung

| Parameter   | Beschreibung                                                                                                    | Anzeige                                              | Werkseinstellung |
|-------------|----------------------------------------------------------------------------------------------------|------------------------------------------------------|------------------|
| HBSI        | Zeigt die relative Änderung des gesamten<br>Messaufnehmers mit all seinen elektrischen,<br>mechanischen und elektromechanischen, im<br>Aufnehmergehäuse eingebauten Kompo-<br>nenten (einschließlich des Messrohrs, der<br>elektrodynamischen Sensoren, des Erregers-<br>ystems, Kabel etc.) in % vom Referenzwert<br>an. | Gleitkommazahl mit Vorzei-<br>chen                   | 04 %             |
| HBSI-Status | Zeigt den Status des HBSI-Werts. Uncertain<br>oder Bad: Aufgrund schwieriger Prozessbe-<br>dingungen über längere Zeit konnte kein<br>HBSI-Wert ermittelt werden                                                                                                    | <ul><li>Good</li><li>Uncertain</li><li>Bad</li></ul> | Uncertain        |

#### 6.1.3 Konfiguration der Ausgänge und Vor-Ort-Anzeige

Mit dem Anwendungspaket "Heartbeat Verification + Monitoring" stehen dem Anwender zusätzliche Monitoring-Messgrößen  $\rightarrow \textcircled{B}$  42 zur Verfügung. Die folgenden Beispiele zeigen, wie eine Monitoring-Messgröße einem Stromausgang zugeordnet bzw. auf der Vor-Ort-Anzeige dargestellt wird.

#### Beispiel Stromausgang konfigurieren

#### Monitoring-Messgrösse für Stromausgang wählen

- 1. Voraussetzung:
  - Setup  $\rightarrow$  I/O-Konfiguration
  - Konfigurierbares I/O-Modul zeigt den Parameter I/O-Modul Typ mit Option Stromausgang
- 2. Setup  $\rightarrow$  Stromausgang
- 3. Im Parameter **Zuordnung Stromausgang**, Monitoring-Messgrösse für Stromausgang wählen

#### Navigation

Menü "Setup"  $\rightarrow$  Stromausgang  $\rightarrow$  Zuordnung Stromausgang

#### Beispiel Vor-Ort-Anzeige konfigurieren

#### Messwert wählen, der auf der Vor-Ort-Anzeige dargestellt wird

1. Setup  $\rightarrow$  Anzeige  $\rightarrow$  1. Anzeigewert

2. Messwert wählen.

## 6.2 Betrieb

Die Vorteile von **Heartbeat Monitoring** stehen in direktem Zusammenhang mit der aufgezeichneten Datenauswahl und deren Interpretation. Gute Dateninterpretation ist entscheidend für die Bestimmung, ob ein Problem vorliegt und wann und wie die Wartung geplant oder ausgeführt wird (gute Anwendungskenntnisse erforderlich). Auch die Beseitigung von Prozesseffekten, die irreführende Warnungen oder Interpretation verursachen, muss sichergestellt sein. Daher ist es entscheidend, die aufgezeichneten Daten mit einer Prozessreferenz zu vergleichen.

Heartbeat Monitoring ermöglicht im kontinuierlichen Messbetrieb die Ausgabe zusätzlicher Monitoring Messwerte zur Überwachung in einem externen Condition Monitoring System.

Im Fokus des Condition Monitoring stehen Messgrößen, die eine Veränderung der Performance des Geräts durch prozessbedingte Einflüsse erkennen lassen. Dabei lassen sich zwei Kategorien von Prozesseinflüssen unterscheiden:

- Vorübergehende Prozesseinflüsse, welche die Messfunktion unmittelbar beeinträchtigen und damit zu höherer Messunsicherheit führen als normalerweise zu erwarten wäre (z.B. Messung mehrphasiger Messstoffe). Diese Prozesseinflüsse haben in der Regel keine Auswirkungen auf die Integrität des Geräts, beeinflussen jedoch zwischenzeitlich die Messperformance.
- Prozesseinflüsse, welche die Integrität des Sensors erst mittelfristig beeinträchtigen, aber zusätzlich eine allmähliche Veränderung der Messperformance bewirken (z.B. Abrasion, Korrosion oder Belagsbildung im Messaufnehmer). Diese Prozesseinflüsse haben langfristig auch Auswirkungen auf die Integrität des Geräts.

Geräte mit **Heartbeat Monitoring** bieten eine Auswahl von Parametern, die zur Überwachung spezifischer, anwendungsbedingter Einflüsse besonders geeignet sind:

- Belagsbildung im Messaufnehmer
- Korrosive oder abrasive Messstoffe
- Mehrphasige Messstoffe (Gasanteile in flüssigen Messstoffen)
- Feuchte Gase
- Anwendungen, in denen der Messaufnehmer einem programmierten Verschleiß ausgesetzt ist.

Die Ergebnisse eines Condition Monitoring müssen stets im Kontext mit der Anwendung interpretiert werden.

#### 6.2.1 Mögliche Interpretation der Monitoring Parameter

Das Kapitel beschreibt die Interpretation bestimmter Monitoring Parameter in Zusammenhang mit dem Prozess und der Anwendung.

| Überwachungsparameter | Mögliche Abweichungsgründe                                                                                                    |  |
|-----------------------|----------------------------------------------------------------------------------------------------|--|
| Massefluss            | Wenn der Massefluss konstant und wiederholbar gehalten werden kann,<br>ist eine Abweichung zur Referenz ein Hinweis auf eine Nullpunktver-<br>schiebung.                                      |  |
| Dichte                | Eine Abweichung zur Referenz kann durch eine Veränderung der Mess-<br>rohr-Resonanzfrequenz verursacht werden, z.B. durch Beschichtung/<br>Ablagerungen im Messrohr, Korrosion oder Abrasion. |  |

| Überwachungsparameter               | Mögliche Abweichungsgründe                                                                                                    |
|-------------------------------------|----------------------------------------------------------------------------------------------------|
| Referenzdichte                      | Die Referenzdichtewerte können in der gleichen Weise wie die Dichte-<br>werte interpretiert werden. Wenn die Flüssigkeitstemperatur nicht voll-<br>ständig konstant gehalten werden kann, können Sie die Referenzdichte<br>(Dichte bei einer konstanten Temperatur, z.B. bei 20 °C) statt der Dichte<br>analysieren. Stellen Sie sicher, dass die benötigten Parameter zur Berech-<br>nung der Referenzdichte richtig konfiguriert wurden. |
| Temperatur                          | Diesen Diagnoseparameter verwenden, um die Prozesstemperatur zu<br>überwachen.                                                                                                    |
| Schwingungsdämpfung                 | Eine Abweichung vom Referenzstatus kann durch eine Änderung der<br>Messrohrdämpfung verursacht werden, z.B. durch mechanische Verände-<br>rungen (Beschichtungs-/Ablagerungsaufbau, Anhaftungen).                                                                                                    |
| Signalasymmetrie                    | Eine Abweichung ist Hinweis auf Abrasion oder Korrosion.                                                                                                    |
| Frequenzschwankung                  | Eine Abweichung der Frequenzschwankung ist ein Hinweis auf rasch<br>wechselnde Prozessbedingungen, z.B. Gasgehalt in einem flüssigen Mess-<br>stoff oder Feuchtigkeit in gasförmigen Messstoffen.                                                                                                    |
| Schwankung Schwingungsdämp-<br>fung | Eine Abweichung der Schwankung Schwingungsdämpfung ist ein Hin-<br>weis auf rasch wechselnde Prozessbedingungen, z.B. Gasgehalt in einem<br>flüssigen Messstoff.                                                                                                    |
| HBSI                                | Eine Abweichung des HBSI ist ein Hinweis auf eine Änderung des gesam-<br>ten Messaufnehmers mit all seinen elektrischen, mechanischen und<br>elektromechanischen, im Messaufnehmergehäuse eingebauten Kompo-<br>nenten (einschließlich des Messrohrs, der elektrodynamischen Sensoren,<br>des Erregersystems, Kabel etc.).                                                                                                    |
|                                     | <ul> <li>Im Fall von Beschichtung/Ablagerungen, Anhaftungen im Messaufnehmer:         oder         Im Fall von Abrasion oder Korrosion im Messaufnehmer:         Inspektion des Messaufnehmers, ggf. Reinigung des Messrohrs</li> <li>Im Fall von mechanischer Beschädigung oder Alterung von Aufnehmer-         und Erregerspulen: Austausch des Messaufnehmers</li> </ul>                                                                |
| Elektroniktemperatur                | Anzeichen für hohe Umgebungstemperaturen oder Wärmeübergang aus<br>dem Prozess, z.B. aufgrund der Installationsbedingungen (unsachge-<br>mässe Isolation der Rohrleitungen).                                                                                                    |

Navigation Menü "Diagnose"  $\rightarrow$  Heartbeat  $\rightarrow$  Monitoring-Ergebnisse

## Navigation

Menü "Experte"  $\rightarrow$  Diagnose  $\rightarrow$  Heartbeat  $\rightarrow$  Monitoring-Ergebnisse

| ► Monitoring-Ergebnisse |        |
|-------------------------|--------|
| HBSI                    | → 🛱 47 |
| HBSI-Status             | → 🛱 47 |

| Parameter   | Beschreibung                                                                                                    | Anzeige                                              | Werkseinstellung |
|-------------|----------------------------------------------------------------------------------------------------|------------------------------------------------------|------------------|
| HBSI        | Zeigt die relative Änderung des gesamten<br>Messaufnehmers mit all seinen elektrischen,<br>mechanischen und elektromechanischen, im<br>Aufnehmergehäuse eingebauten Kompo-<br>nenten (einschließlich des Messrohrs, der<br>elektrodynamischen Sensoren, des Erregers-<br>ystems, Kabel etc.) in % vom Referenzwert<br>an. | Gleitkommazahl mit Vorzei-<br>chen                   | 04 %             |
| HBSI-Status | Zeigt den Status des HBSI-Werts. Uncertain<br>oder Bad: Aufgrund schwieriger Prozessbe-<br>dingungen über längere Zeit konnte kein<br>HBSI-Wert ermittelt werden                                                                                                    | <ul><li>Good</li><li>Uncertain</li><li>Bad</li></ul> | Uncertain        |

#### Parameterübersicht mit Kurzbeschreibung

## 6.2.2 Erläuterung typischer Anwendungen

#### Beschichtung oder Ablagerungen im Messrohr

Wenn sich zeigt, dass der Prozess zu Beschichtung oder Ablagerungen in den Messrohren des Messgeräts führt, kann das **Heartbeat Monitoring** für diese Anwendung genutzt werden.

Für die Überwachung relevante Parameter:

Schwingungsdämpfung

Die Schwingungsdämpfung ist eine Zahl, die das Verhältnis des Erregerstroms zur Schwingungsamplitude der Rohre definiert. Beschichtung oder Ablagerungen im Messrohr beeinflussen diesen Wert signifikant. Hinweis: Messstoffdichte und Gaseinschlüsse in flüssigen Messstoffen können die Schwingungsdämpfung ebenfalls beeinflussen.

■ HBSI (→ 🗎 44)

Bei Promass I eignet sich der Parameter **HBSI** ( $\rightarrow \square 44$ ) auch um Ablagerungen und Belagsbildung im Messrohr zu erkennen. Die Änderung vom Basiswert ist davon abhängig ob sich ein weicher oder harter Belag an das Messrohr anlagert.

Dichte

Mechanische Änderungen an den Rohren verursachen eine Verschiebung in der Resonanzfrequenz. Beschichtungen und Ablagerungen führen zu einer Reduktion der Resonanzfrequenz. Dadurch steigt der gemessene Dichtwert gegenüber dem Referenzwert an. Hinweis: Ein zuverlässiger Vergleich mit dem Referenzwert erfordert eine Referenzbedingung, also ein Medium bekannter Dichte oder ein entleertes Messrohr.

#### Korrosion oder Abrasion am Messrohr

Bei Nachweis oder Verdacht, dass der Prozess zu Korrosion oder Abnutzung in den Messrohren des Messgeräts führt, kann das **Heartbeat Monitoring** für diese Anwendung genutzt werden. Für die Überwachung relevante Parameter:

- HBSI (→ 
   <sup>(⇒)</sup> 44)
   Eine Erhöhung des Parameter HBSI (→ 
   <sup>(⇒)</sup> 44) ist ein deutlicher Hinweis auf eine erhöhte Abnutzung des Messaufnehmers durch Korrosion oder Abrasion.
- Sensorasymmetrie

Korrosion oder Abrasion verläuft selten auf der gesamten Länge des Messrohrs gleich. Abnutzung zeigt sich oftmals am Einlauf – d.h. in Bereichen mit höherer Mediumsgeschwindigkeit. Korrosion greift die Schwachstellen eines Messsystems an und tritt an Schweißstellen auf (Strömungsteiler etc.). Änderungen der Sensorasymmetrie können durch Korrosion oder Abrasion im Coriolis-Messaufnehmer verursacht sein.

Dichte

Mechanische Änderungen an den Rohren verursachen eine Verschiebung in der Resonanzfrequenz. Wenn die sich Dichte gegenüber dem Referenzwert verändert hat kann das auf erodierte oder korrodierte Messrohre hindeuten. Hinweis: Ein zuverlässiger Vergleich mit dem Referenzwert erfordert eine Referenzbedingung, also ein Medium bekannter Dichte oder ein entleertes Messrohr.

#### Anwendung bei mehrphasigen Messstoffen

Bei Nachweis oder Verdacht, dass mehrphasige Bedingungen im Prozess vorliegen, kann **Heartbeat Monitoring** für folgende Anwendungen genutzt werden:

- In Flüssigkeiten mitgeführte Luft
- Feuchtes Gas

Für die Überwachung relevante Parameter:

Frequenzschwankung

Solange der Prozess gestoppt ist oder gleichförmige Prozessbedingungen vorherrschen, ist ein Wert nahe O zu erwarten. Ein Anstieg des aktuellen Werts bei Anwendungen mit Flüssigkeiten ist ein Hinweis auf Gaseintrag im Messstoff. Bei Anwendungen mit gasförmigen Messstoffen ist die Frequenzschwankung ein guter Indikator für feuchtes Gas, da die Schwankung in der Frequenz darauf hinweist, dass ein Messstoff nicht homogen ist.

 Schwingungsdämpfung und Schwankung Schwingungsdämpfung Eine Zunahme und gleichzeitig rasche Änderung der Schwingungsdämpfung ist ein Indikator für mehrphasige Bedingungen im Prozess (insbesondere Gasanteile in flüssigen Messstoffen), da das Messrohr durch diese stärker bedämpft wird. Die Änderungen der Schwingungsdämpfung werden durch die sich verändernde Gaskonzentration und Verteilung des Gases in der Flüssigkeit verursacht.

www.addresses.endress.com

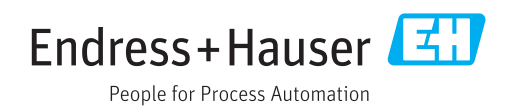